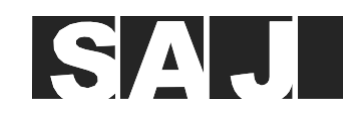

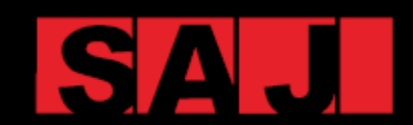

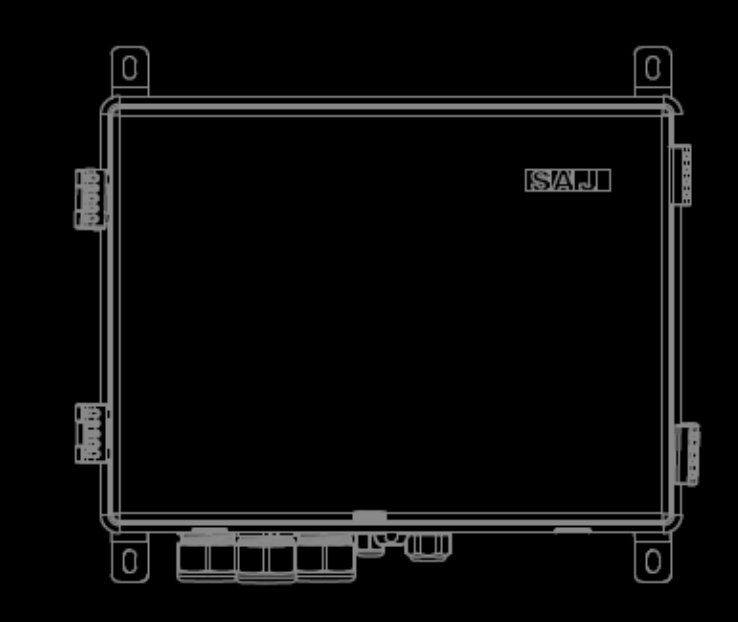

# eManager-C1 Pro

MANUAL DE USUARIO DE SMART COMMUNICATION BOX

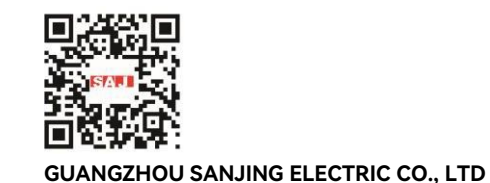

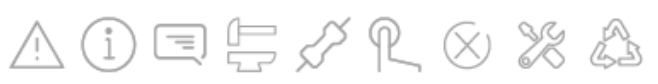

Teléfono: (86)20 66608588 Fax: (86)20 66608589 Web: www.saj-electric.com

Dirección: SAJ Innovation Park, No.9, Lizhishan Road, Science City, Guangzhou High-tech Zone, Guangdong, P.R.China

V1.1

# Prefacio

La atención al cliente es nuestro compromiso permanente.Esperamos que este documento le sea de ayuda en su viaje para

Realizamos mejoras constantes en los productos y su documentación.Este manual está sujeto a cambios sin aviso previo; página web SAJ en https://www.saj-electric.com/.

Guangzhou Sanjing Electric Co., Ltd.

# SAJ

# ÍNDICE DE CONTENIDOS

| 1. PRECAUCIONES DE SEGURIDAD                                                                                                    |   |
|----------------------------------------------------------------------------------------------------|---|
| 1.1. Campo de Uso       2         1.2. Seguridad       2         1.3. Niveles de seguridad       2         1.4. Explicación de Símbolos       3 | l |
| 1.2. Seguridad                                                                                                    | 2 |
| 1.3. Niveles de seguridad                                                                                                    | 2 |
| 1.4. Explicación de Símbolos                                                                                                    | 2 |
|                                                                                                    | 3 |
| 1.5. Instrucciones de seguridad                                                                                                    | 3 |
| 1.6. Manipulación Segura                                                                                                    | 3 |

### 2.1. Diagrama topológico del dispositivo..... 2.2. Características Principales ..... 2.3 Dimensión 2.4. Introducción de Puertos 2.5. Ficha de datos... 2.6 Estructura Interna 2.7. Módulo de control EMS (eManager-C1-1)..... 2.8.1. Vista Frontal...

### 2.11. Interruptor ...... . 18

### 3. INSTALACIÓN ....

| 3.1. Desembalaje e inspección               |    |
|---------------------------------------------|----|
| 3.2. Requisitos del entorno de instalación  |    |
| 3.3. Requisitos de ubicación de instalación | 21 |
| 3.4 Proceso de Instalación                  |    |

### 

| 4.1. Abriendo la Caja       24         4.2. Montaje de la conexión de comunicación       24         4.2. Montaje de la conexión de comunicación       24         4.2.1. Al medidor inteligente.       24         4.2.2. Al módulo de control EMS.       25         4.3. Conectar los puertos de Ethernet del interruptor.       25         4.4. Conectar otros puertos necesarios (Opcional)       26         4.4.1. Conexión DRED (Australia)       26         4.4.2. Conectar la fuente de alimentación       27         4.5. Conectar la fuente de alimentación 220V/230 V CA.       27         4.5.1. Conectar la fuente de alimentación 12 V CC.       28         4.6. Toma de tierra.       30         4.7 Conectar el medidor inteligente       31         4.8. Encender el interruptor de circuito       31         4.9. Cerrar la caja       31 | C | CONEXION ELECTRICA                                        | 23 |
|----------------------------------------------------------------------------------------------------|---|-----------------------------------------------------------|----|
| 4.2. Montaje de la conexión de comunicación       24         4.2.1. Al medidor inteligente       24         4.2.2. Al módulo de control EMS.       25         4.3. Conectar los puertos de Ethernet del interruptor.       25         4.4. Conectar otros puertos necesarios (Opcional)       26         4.4.1. Conexión DRED (Australia)       26         4.4.2. Conectar la fuente de alimentación       27         4.5. Conectar la fuente de alimentación       27         4.5. Conectar la fuente de alimentación 220V/230 V CA.       27         4.5.2. Conectar la fuente de alimentación 12 V CC       28         4.6. Toma de tierra.       30         4.7 Conectar el medidor inteligente       31         4.8. Encender el interruptor de circuito       31         4.9. Cerrar la caja       31                                              |   | 4.1. Abriendo la Caja                                     | 24 |
| 4.2.1. Al medidor inteligente244.2.2. Al módulo de control EMS.254.3. Conectar los puertos de Ethernet del interruptor254.4. Conectar otros puertos necesarios (Opcional)264.4.1. Conexión DRED (Australia)264.4.2. Conexión RCR (Alemania)274.5. Conectar la fuente de alimentación274.5.1. Conectardo la fuente de alimentación 12 V CC.284.6. Toma de tierra304.7 Conectar el medidor inteligente314.8. Encender el interruptor de circuito314.9. Cerrar la caja31PUESTA EN MARCHA VIA APLICACIÓN                                                                                                    |   | 4.2. Montaje de la conexión de comunicación               | 24 |
| 4.2.2. Al módulo de control EMS.       25         4.3. Conectar los puertos de Ethernet del interruptor.       25         4.4. Conectar otros puertos necesarios (Opcional)       26         4.4. Conexión DRED (Australia)       26         4.4.1. Conexión DRED (Australia)       26         4.4.2. Conexión RCR (Alemania)       27         4.5. Conectar la fuente de alimentación       27         4.5.1. Conectando la fuente de alimentación 220V/230 V CA.       27         4.5.2. Conectar la fuente de alimentación 12 V CC.       28         4.6. Toma de tierra.       30         4.7 Conectar el medidor inteligente       31         4.8. Encender el interruptor de circuito       31         4.9. Cerrar la caja.       31                                                                                                    |   | 4.2.1. Al medidor inteligente                             | 24 |
| 4.3. Conectar los puertos de Ethernet del interruptor       25         4.4. Conectar otros puertos necesarios (Opcional)       26         4.4.1. Conexión DRED (Australia)       26         4.4.2. Conexión RCR (Alemania)       27         4.5. Conectar la fuente de alimentación       27         4.5.1. Conectando la fuente de alimentación 220V/230 V CA       27         4.5.2. Conectar la fuente de alimentación 12 V CC       28         4.6. Toma de tierra       30         4.7 Conectar el medidor inteligente       31         4.8. Encender el interruptor de circuito       31         4.9. Cerrar la caja       31                                                                                                    |   | 4.2.2. Al módulo de control EMS                           | 25 |
| 4.4. Conectar otros puertos necesarios (Opcional)       26         4.4.1. Conexión DRED (Australia)       26         4.4.2. Conexión RCR (Alemania)       27         4.5. Conectar la fuente de alimentación       27         4.5. Conectar la fuente de alimentación 220V/230 V CA.       27         4.5.2. Conectar la fuente de alimentación 12 V CC.       28         4.6. Toma de tierra.       30         4.7 Conectar el medidor inteligente       31         4.8. Encender el interruptor de circuito.       31         4.9. Cerrar la caja       31         9UESTA EN MARCHA VIA APLICACIÓN       33                                                                                                    |   | 4.3. Conectar los puertos de Ethernet del interruptor     | 25 |
| 4.4.1. Conexión DRED (Australia)       26         4.4.2. Conexión RCR (Alemania)       27         4.5. Conectar la fuente de alimentación       27         4.5.1. Conectando la fuente de alimentación 220V/230 V CA.       27         4.5.2. Conectar la fuente de alimentación 12 V CC.       28         4.6. Toma de tierra.       30         4.7 Conectar el medidor inteligente       31         4.8. Encender el interruptor de circuito       31         4.9. Cerrar la caja       31         9UESTA EN MARCHA VIA APLICACIÓN.       33                                                                                                    |   | 4.4. Conectar otros puertos necesarios (Opcional)         |    |
| 4.4.2. Conexión RCR (Alemania)       27         4.5. Conectar la fuente de alimentación       27         4.5.1. Conectando la fuente de alimentación 220V/230 V CA       27         4.5.2. Conectar la fuente de alimentación 12 V CC       28         4.6. Toma de tierra       30         4.7 Conectar el medidor inteligente       31         4.8. Encender el interruptor de circuito       31         4.9. Cerrar la caja       31                                                                                                    |   | 4.4.1. Conexión DRED (Australia)                          |    |
| 4.5. Conectar la fuente de alimentación       27         4.5.1. Conectando la fuente de alimentación 220V/230 V CA.       27         4.5.2. Conectar la fuente de alimentación 12 V CC.       28         4.6. Toma de tierra.       30         4.7 Conectar el medidor inteligente       31         4.8. Encender el interruptor de circuito       31         4.9. Cerrar la caja       31                                                                                                    |   | 4.4.2. Conexión RCR (Alemania)                            | 27 |
| 4.5.1. Conectando la fuente de alimentación 220V/230 V CA.       27         4.5.2. Conectar la fuente de alimentación 12 V CC.       28         4.6. Toma de tierra.       30         4.7 Conectar el medidor inteligente       31         4.8. Encender el interruptor de circuito       31         4.9. Cerrar la caja.       31                                                                                                    |   | 4.5. Conectar la fuente de alimentación                   | 27 |
| 4.5.2. Conectar la fuente de alimentación 12 V CC       28         4.6. Toma de tierra                                                                                                    |   | 4.5.1. Conectando la fuente de alimentación 220V/230 V CA | 27 |
| 4.6. Toma de tierra                                                                                                    |   | 4.5.2. Conectar la fuente de alimentación 12 V CC         |    |
| 4.7 Conectar el medidor inteligente       31         4.8. Encender el interruptor de circuito       31         4.9. Cerrar la caja       31         PUESTA EN MARCHA VIA APLICACIÓN         33                                                                                                    |   | 4.6. Toma de tierra                                       | 30 |
| 4.8. Encender el interruptor de circuito                                                                                                    |   | 4.7 Conectar el medidor inteligente                       | 31 |
| 4.9. Cerrar la caja                                                                                                    |   | 4.8. Encender el interruptor de circuito                  | 31 |
| PUESTA EN MARCHA VIA APLICACIÓN                                                                                                    |   | 4.9. Cerrar la caja                                       | 31 |
|                                                                                                    | P | PUESTA EN MARCHA VIA APLICACIÓN                           | 33 |

| 5.1. Descargar la aplicación Elekeeper                   |
|----------------------------------------------------------|
| 5.2. Acceder a la aplicación                             |
| 5.3. Completar los parámetros de inicialización          |
| 5.4 Configurar otros dispositivos conectados al eManager |
| 5.5 Crear una planta                                     |
|                                                          |

### 6. AJUSTES MEDIANTE WEB..

5.

8

. 10

16

.19

11

| 6.1. Iniciar sesión en la plataforma web      |
|-----------------------------------------------|
| 6.2. Crear una planta                         |
| 6.3. Visualizar las estadísticas de la planta |
|                                               |

### 7. OPERACIÓN MEDIANTE LAN (CERCA).....

7.1. Conectar el EMS al Ordenador 7.2. Iniciar sesión en la web local ..... 7.3. Visualizar la información del dispositivo .....

|   | 3        |
|---|----------|
| 3 | 34       |
| 3 | 34       |
| 3 | 25       |
|   | 2        |
|   | -0<br>-0 |
|   | 13       |

| $\ldots$ |
|----------|
| 48       |
| 49       |
|          |

|   | 55 |
|---|----|
| F | 56 |
| F | 56 |
| F | 58 |
|   |    |

# SAJ

| 8. APÉNDICE                        |  |
|------------------------------------|--|
| 8.1. Reciclaje y Disposición       |  |
| 8.2. Transporte                    |  |
| 8.3. Garantía                      |  |
| 8.4. Contactar atención al cliente |  |
| 8.5. Marca                         |  |

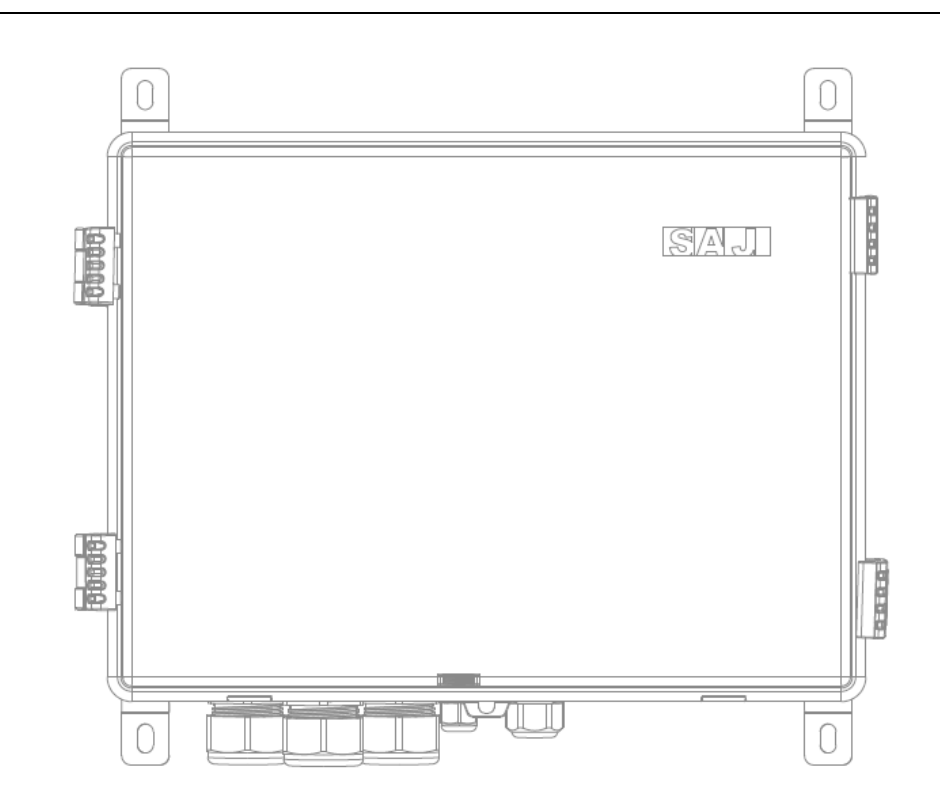

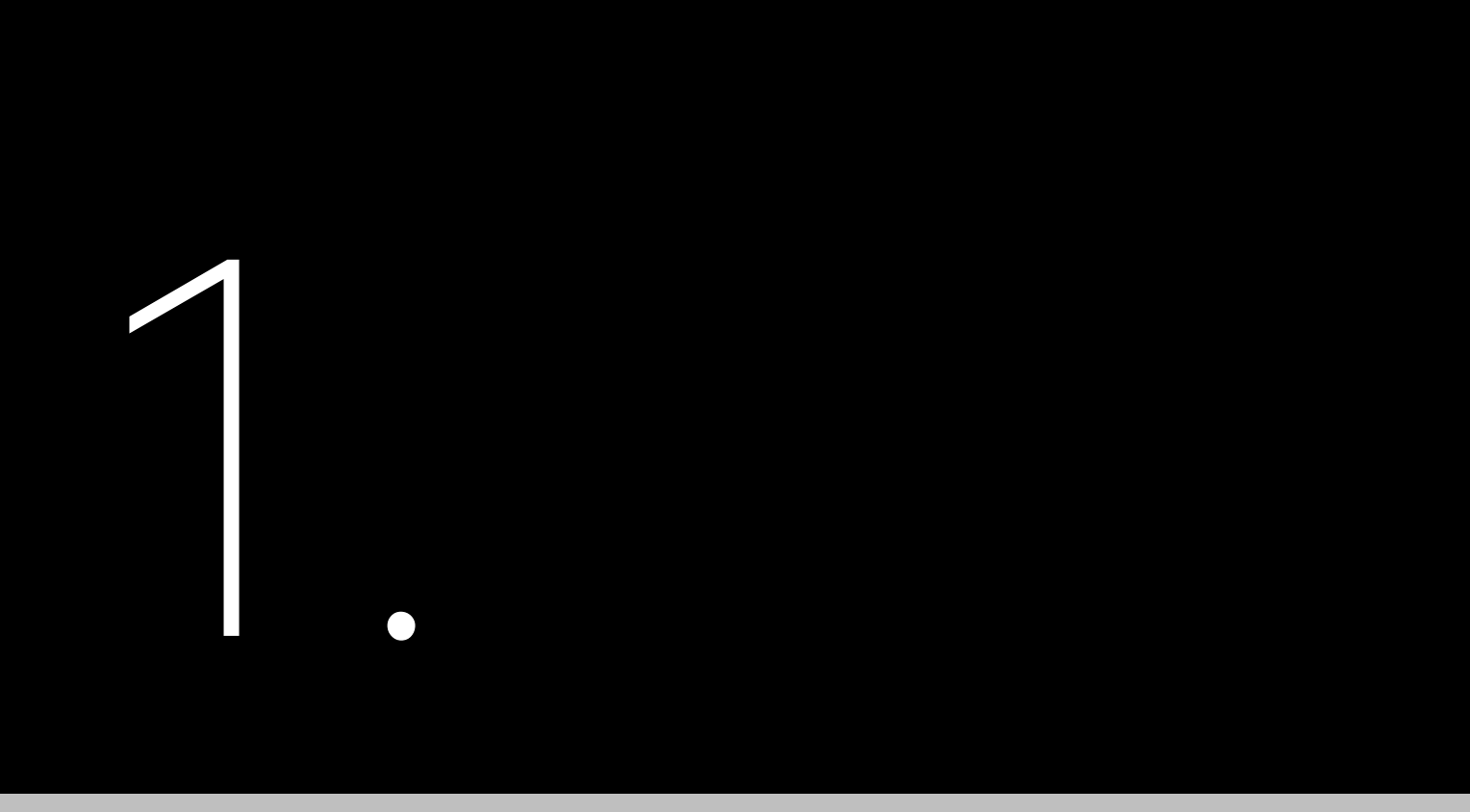

# **PRECAUCIONES DE** SEGURIDAD

# 1.1. Campo de Uso

Este manual de usuario proporciona instrucciones y procedimientos en detalle para instalar, operar y mantener el producto SAJ: eManager-C1 Pro

# 1.2. Seguridad

### PRECAUCIÓN:

SOLO podrán instalar, mantener y reparar el equipo electricistas calificados y formados que hayan leido y comprendido completamente todas las normas de seguridad incluidas en este manual. Acceso al equipo se realizará mediante el uso de una herramienta, candado y llave u otros métodos de seguridad.

# 1.3. Niveles de seguridad

Indica una situación peligrosa que, si no se evita, resultará en muerte o heridas graves.

Indica una condición peligros que, si no se evita, puede resultar en heridas menores o moderadas.

Indica una situación que, si no se evita, puede resultar en daños de propiedad.

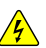

### PELIGRO

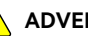

### 🛝 ADVERTENCIA

Indica una situación peligrosa que, si no se evita, puede resultar en muerte o heridas graves.

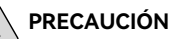

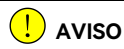

# 1.4. Explicación de Símbolos

| Símbolo | lo Descripción                                                                                                    |  |
|---------|----------------------------------------------------------------------------------------------------|--|
|         | <b>Tensión eléctrica peligrosa</b><br>Este dispositivo está conectado directamente a la red pública, por lo que todo el trabajo en el dispositivo se deberá<br>realizar por personal calificado. |  |
|         | No exponer a llamas abiertas<br>No colocar o instalar cerca de materiales inflamables o explosivos.                                                                                              |  |
|         | Atención<br>Instalar el producto fuera del alcance de los niños.                                                                                                    |  |
| X       | Este dispositivo no se deberá desechar junto con desechos residenciales.                                                                                                    |  |
| (6      | Marca CE<br>Dispositivos con la marca CE cumplen con los requisitos básicos de las Directrices de Baja Tensión y Compatibilidad<br>Electromagnética.                                             |  |
|         | Reciclable                                                                                                    |  |
| <b></b> | Evitar líquido o humedad                                                                                                    |  |

# 1.5. Instrucciones de seguridad

Conserve el manual para futuras consultas.

Para prevenir heridas personales y daños de propiedad y para asegurar que el producto sigue funcionando a largo plazo, asegúrese de leer todas las intrucciones de seguridad en esta sección con cuidado antes de realizar cualquier obra y observe las normativas y reglamentos del país o región en que instalará el dispositivo.

# 1.6. Manipulación Segura

El producto se ha diseñado y probado estrictamente de acuerdo a regulaciones de seguridad internacionales.Como equipo eléctrio y electrónico, debe ser instalado, encargado, operado y mantenido en cumplimiento estricto de las instrucciones de seguridad relacionadas.Una operación incorrecta o mal uso de este dispositivo puede causar heridas personales o daños al dispositivo. Esto anulará la garantía límite y SAJ no será responsable de las pérdidas causadas por estos comportamientos.

- reglamentos locales.
- •
- descargas eléctricas.
- •
- •
- conectado a tierra correctamente.
- correctamente.

El eManager-C1 Pro debe ser instalado y mantenido por técnicos autorizados basándose en las leyes y

Antes de instalar o mantener el eManager-C1 Pro, asegúrese de gue está desconectado de la red eléctrica.

Cuando el eManager-C1 Pro está en funcionamiento, no toque los componentes internos o el cable para evitar

Antes de reemplazar un componente interno en el eManager-C1 Pro, asegúrese de gue el eManager-C1 Pro está desconectado de la red eléctrica y que el nuevo componente cumple los reguisitos de uso.

Cuando el eManager-C1 Pro está en funcionamiento, no conecte ni desconecte los cables.

Durante la instalación, asegúrese de que el módulo de protección aligerante en el eManager-C1 pro está

Aseqúrese de que la tensión de entrada de CA y corrente son compatibles con la tensión nominal y corriente del eManager-C1 Pro; en caso contrario, los componentes pueden recibir daños, o el dispositivo podría no funcionar

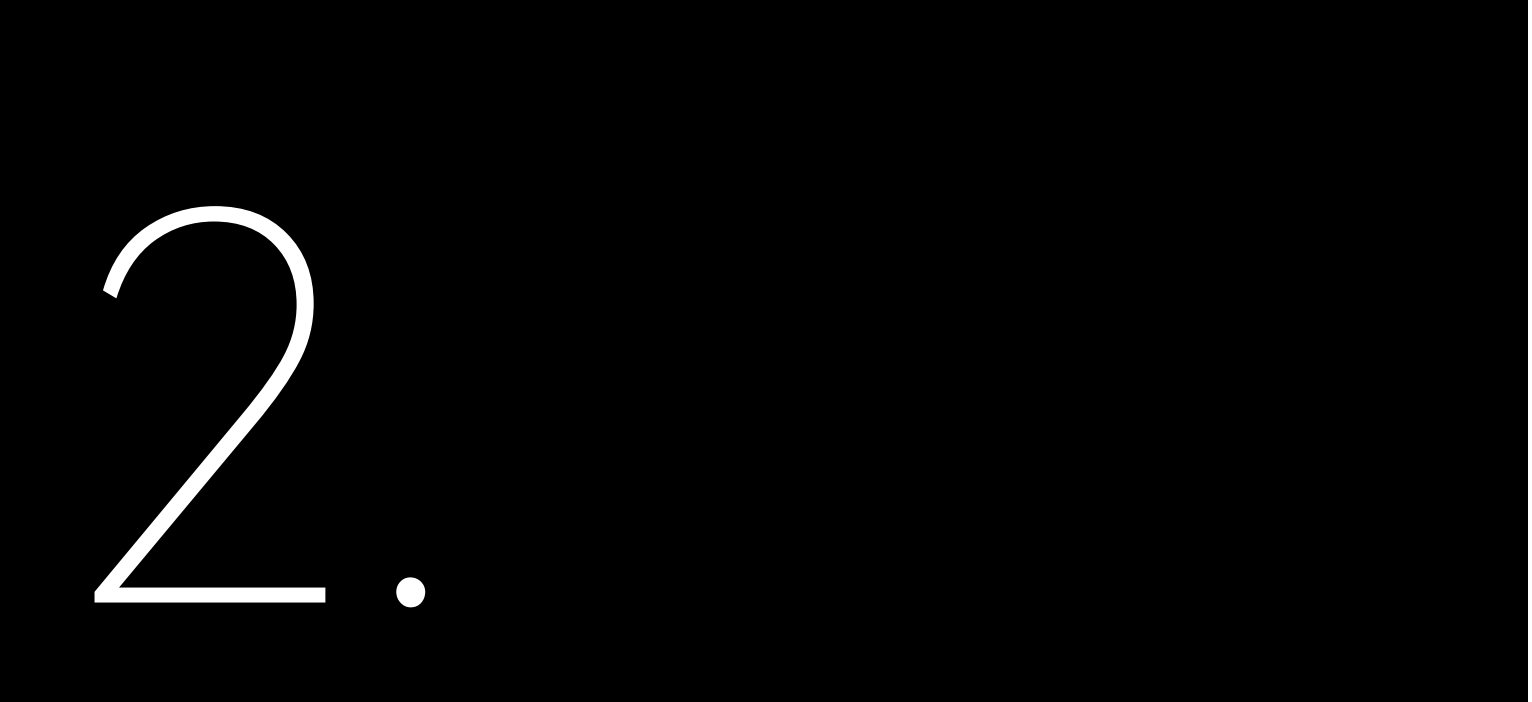

# **INFORMACIÓN DEL**

# PRODUCTO

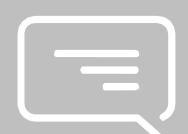

# 2.1. Diagrama topológico del dispositivo

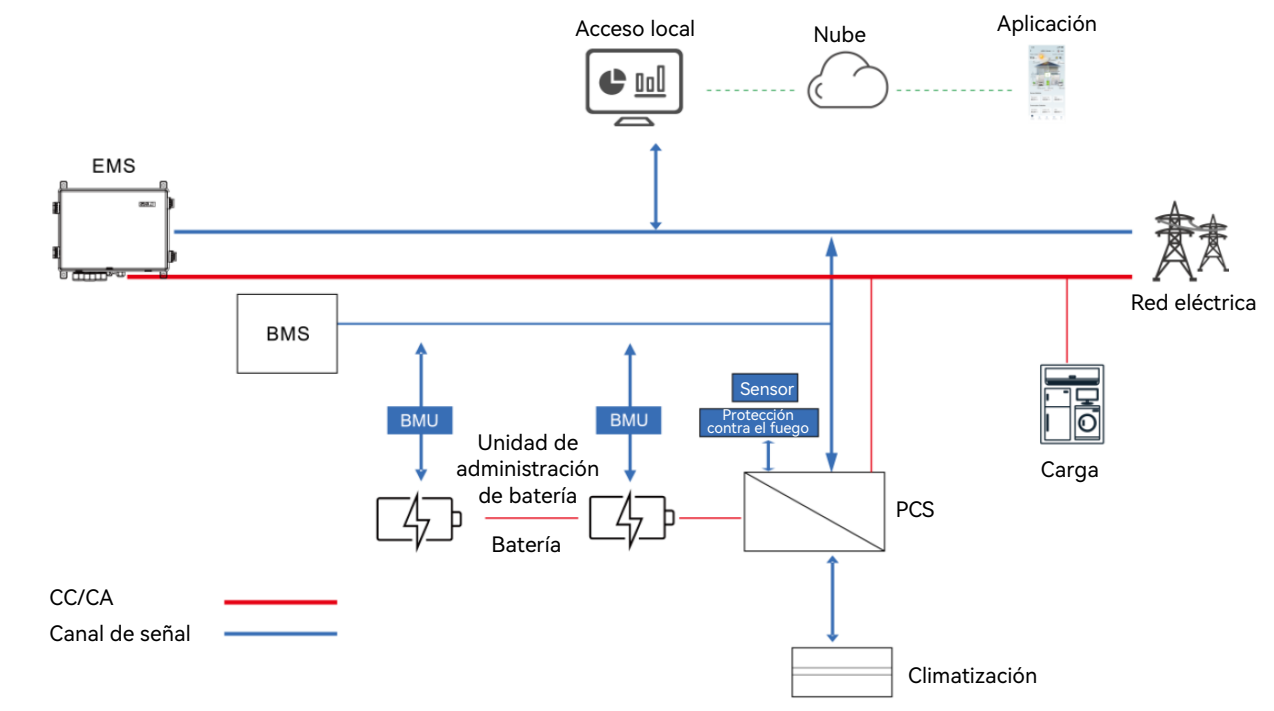

Figura 3.1 Diagrama tipológico del dispositivo

# 2.2. Características Principales

SAJ eManager-C1 Pro smart communication box (en adelante referido como eManager) se aplica al sistema de almacenaje de energía (ESS) fotovoltaica (PV). Es una solución completa que integra los siguientes componentes: Controlador de administración de sistema de energía (EMS) ٠ Módulo de control EMS (eManager-C1-1)

- - Módulo de potencia EMS (eManager-C1-2)
- Interruptor de Ethernet ٠
- Contador inteligente
- Interruptor de circuito de aire
- Módulo de potencia CC CC •

6

SAJ

El eManager-C1 Pro está equipado con las siguientes funciones:

- Diseño compacto todo en uno
- Soporte inteligente y flexible
  - Compatible con RS485, Ethernet, 4G y comunicación Bluetooth
  - Combatibilidad para la recolección/transmisión/alamacenamiento de medidores de energia, acondicionadores, dispositivos de protección contra incendios, sensores y otros dispositivos equipables
  - Compatibilidad para la comunicación y vigilancia de un máximo de 10 inversores
- Operación y mantenimiento prácticos
  - Parámetros de lote y actualizaciones de firmware para inversores
  - Vigilancia local y remota las 24 horas
  - Operación remota: Mantenimiento en web de la planta PV
- Operación sencilla
  - Diseño compacto todo en uno para una instalación sencilla
  - Caja protectora IP65 contenedora para un mantenimiento sencillo

### 2.3. Dimensión

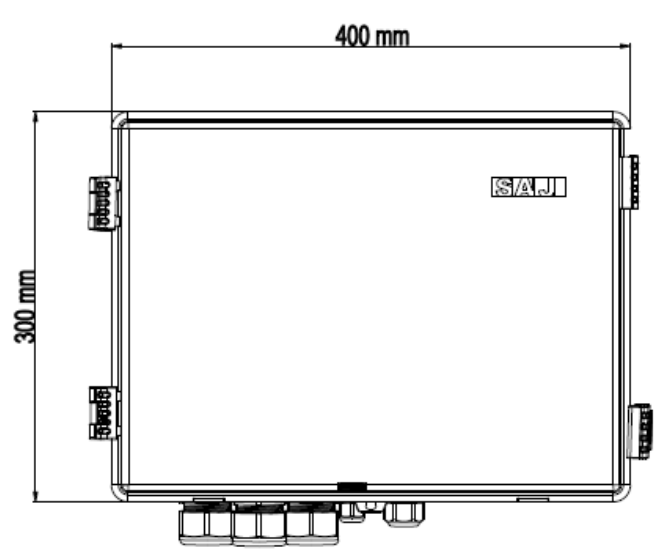

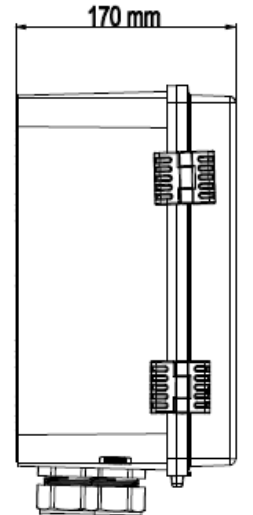

Figura 3.2 Dimensión

# 2.4. Introducción de Puertos

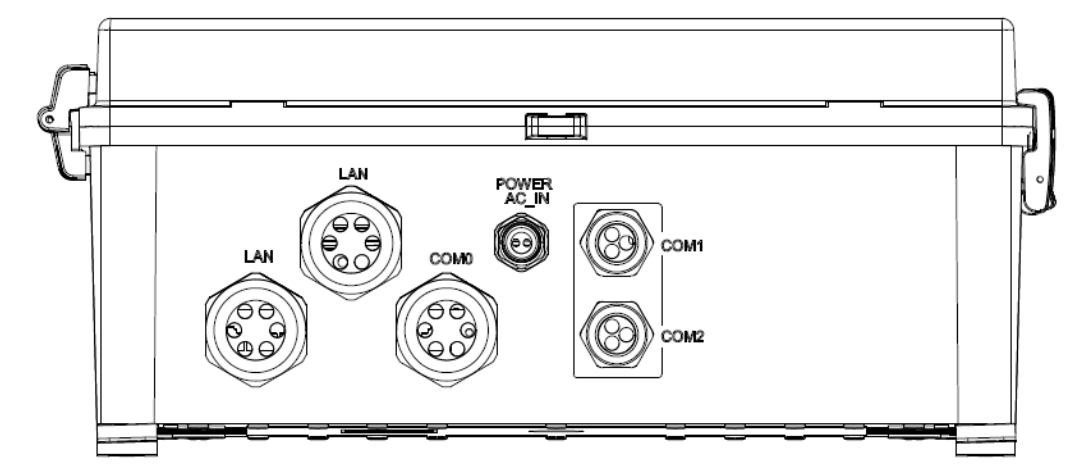

| Serigrafía          | Descripción                                            |
|---------------------|--------------------------------------------------------|
| LAN                 | Puerto Ethernet (a prueba de agua)                     |
| CA_ENTRADA POTENCIA | Puerto de cable de alimentación CA (a prueba de agua)  |
| COM 0               | Puerto reservado de Ethernet/antena (a prueba de agua) |
| COM 1               | Puerto de cable de alimentación CC                     |
| COM 2               | Reservado                                              |

Tabla 3.1 Puertos

Figura 3.3 Puertos

### 2.5. Ficha de datos

| Parámetros generales                 |                                       |  |
|--------------------------------------|---------------------------------------|--|
| Aplicación                           | Seguimiento de proyectos comerciales  |  |
| Comunicación                         | Bluetooth, 4G, Ethernet, o RS485      |  |
| Intervalo de recogida de datos (Mín) | 1-30 (opcional); 5 (estándar)         |  |
| Actualización de firmware            | Ethernet, USB, o actualización remota |  |
| Acceso de datos                      | Aplicación, Web o Red local           |  |
| Parámetros eléctricos                |                                       |  |
| Tensión de entrada de CA             | 176-300 V CA                          |  |
| Tensión de entrada de CC             | 9-36 V                                |  |

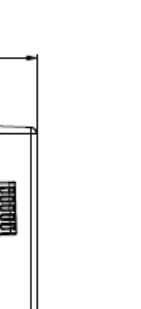

# SAJ

| Frecuencia de entrada                   | 50/60 Hz                          |  |  |
|-----------------------------------------|-----------------------------------|--|--|
| Potencia Máx.                           | 50 W                              |  |  |
| Rango de temperaturas de funcionamiento | De -25°C a +60°C (-13°F a +140°F) |  |  |
| Humedad ambiente                        | 5% - 95% (sin condensación)       |  |  |
| Dimensiones (Al x An x Pr) (mm)         | 300 x 400 x 170                   |  |  |
| Peso (kg)                               | 7.5                               |  |  |
| Clase de protección                     | I                                 |  |  |
| Protección contra el acceso IP65        |                                   |  |  |
| Montaje                                 | Montaje en pared                  |  |  |

# 2.6. Estructura Interna

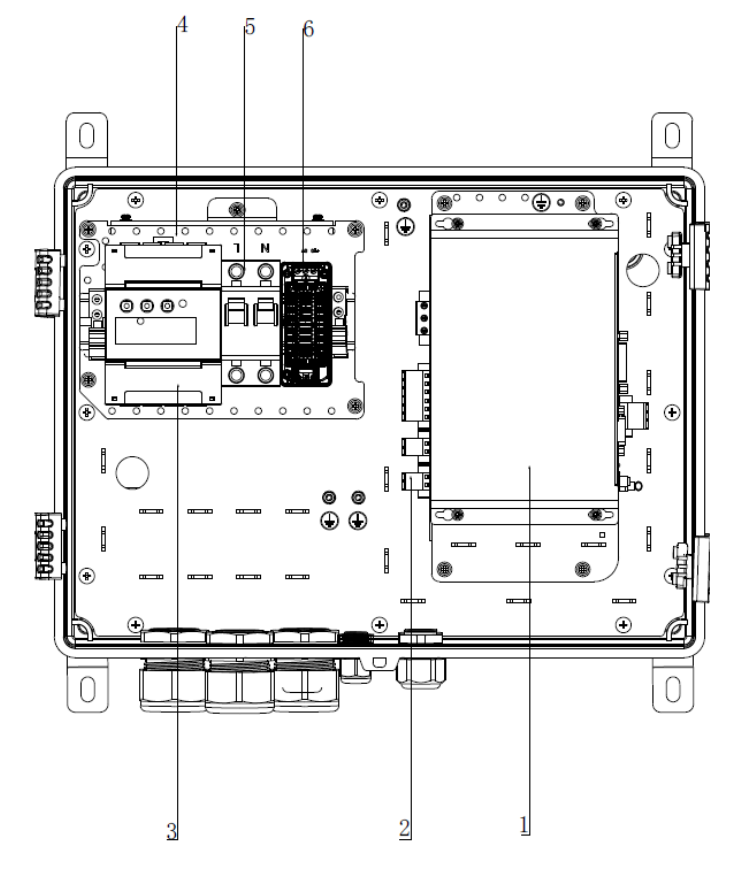

Tabla 3.2

Ficha de datos

Figura 5.1 Estructura Interna

| Llamada | Descripción                            |  |
|---------|----------------------------------------|--|
| 1       | Módulo de control EMS (eManager-C1-1)  |  |
| 2       | Módulo de potencia EMS (eManager-C1-2) |  |
| 3       | Contador inteligente                   |  |
| 4       | Interruptor                            |  |
| 5       | Interruptor de circuito                |  |
| 6       | Módulo de potencia CC - CC             |  |

Tabla 5.1 EManager-C1-1

# 2.7. Módulo de control EMS (eManager-C1-1)

2.7.1. Vista frontal

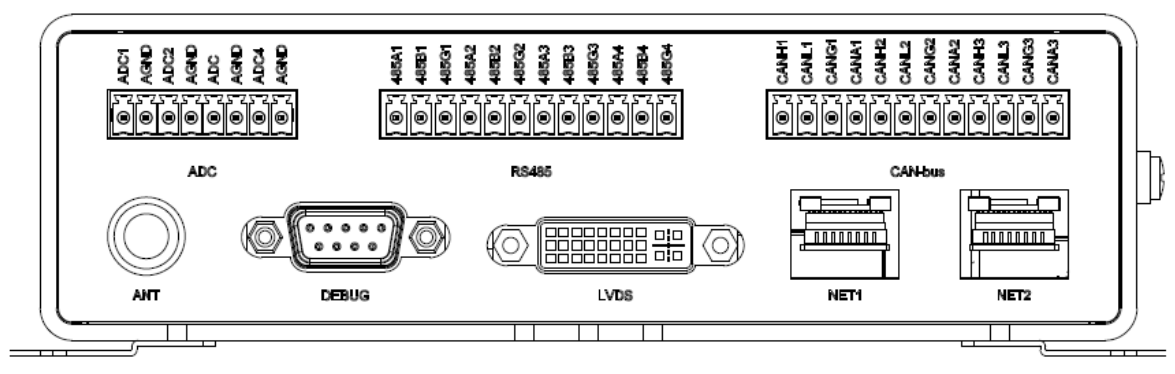

Figura 5.2

Vista frontal de eManager-C1-1

| Serigrafía | Descripción                                                                | Observaciones     |
|------------|----------------------------------------------------------------------------|-------------------|
| ANT        | Antena                                                                     | Puerto SMA        |
| СОМ        | Puerto de depuración de programas                                          | Puerto DB9        |
| LVDS       | Puerto de visualización de señalización diferencial de baja tensión (LVDS) | Puerto DVI        |
| NET1       | Puerto de Ethernet Rápido (FE)                                             | Puerto de RJ45    |
| NET2       | Puerto FE                                                                  | Puerto de RJ45    |
| ADC        | Puerto ADC aislado                                                         | Terminal 3.5-08P  |
| RS485      | Puerto RJ45 aislado                                                        | Terminal 3.81-12P |
| CAN-bus    | Puerto CAN-bus aislado                                                     | Terminal 3.81-12P |

Tabla 5.2

Descripción del puerto frontal

### ANT

Cuando se inserta un módulo 4G en la ranura miniPCIe, se deberá conectar una antena 4G a este puerto.

### LVDS (Reservado para uso futuro)

El puerto de visualización de LVDS es un puerto DVI.

### NET1 v NET2

Los dos puertos FE utilizan puertos físicos RJ45 y auto-adaptación 10 Mbps/100 Mbps.Cada puerto tiene dos indicadores LED en los lados izquierdo y derecho, tal y como se muestra en la tabla siguiente.

| LED | Ubicación | Color    | Función: | Descripción                                       |
|-----|-----------|----------|----------|---------------------------------------------------|
| 1   | Izquierdo | Amarillo | LINK     | Sólido cuando la red está conectada.              |
| 2   | Derecho   | Verde    | Activo   | Parpadea cuando la conexión a la red está activa. |

### RS485

Un terminal 3.81-12P proporciona cuatro puertos RS485 aislados.

| Serigrafía | Descripción         | Serigrafía | Descripción           | Serigrafía | Descripción                  |
|------------|---------------------|------------|-----------------------|------------|------------------------------|
| 485A1      | Primera señal RS485 | 485B1      | Primera señal RS485 B | 485G1      | Primera señal RS485 a tierra |
|            | A                   |            |                       |            |                              |
| 485A2      | Segunda señal       | 485B2      | Segunda señal RS485 B | 485G2      | Segunda señal RS485 a tierra |
|            | RS485 A             |            |                       |            |                              |
| 485A3      | Tercera señal RS485 | 485B3      | Tercera señal RS485 B | 485G3      | Tercera señal RS485 a tierra |
|            | A                   |            |                       |            |                              |
| 485A4      | Cuarta señal RS485  | 485B4      | Cuarta señal RS485 B  | 485G4      | Cuarta señal RS485 a tierra  |
|            | A                   |            |                       |            |                              |

| Interfaz RS485 | Conecte dispositivos                                                                                                  | Configuración de velocidad en baudios                                                                                                    |
|----------------|----------------------------------------------------------------------------------------------------|----------------------------------------------------------------------------------------------------|
| RS485_1        | Puede conectarse para exportar el<br>medidor de límite                                                                | Cuando la velocidad en baudios por defecto del medidor<br>eléctrico no puede alcanzar sus requisitos en planta y                                                                                                    |
| RS485_2        | Puede ser conectado a medidores<br>en funcionamiento, como<br>contadores/medidores en<br>funcionamiento fotovoltaicos | necesita cambiar manualmente la configuración de<br>velocidad en baudios del medidor eléctrico, por favor,<br>consulte el manual de instrucciones del medidor eléctrico<br>para efectuar cambios. Además, necesitará ajustar la<br>configuración de velocidad en baudios adecuadamente en<br>la interfaz de configuración RS485 en el modo Aplicación<br>Bluetooth. |

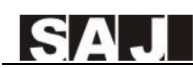

| RS485_3 | Reservado | / |
|---------|-----------|---|
| RS485_4 | Reservado | / |

Aviso: RS485 1: fijamente conectado para exportar el límite de medidor, la dirección es 1: RS485 2: fijamente conectado al medidor de almacenamiento de energía y medidor fotovoltaico, el medidor de almacenamiento de energía es 2, la dirección del medidor fotovoltaico es 10; RS485 3 y RS485 4 son interfaz reservada.

### CAN-bus

Un terminal 3.81-12P proporciona tres puertos CAN aislados ADC

Un terminal 3.5-08P proporciona cuatro puertos ADC aislados.Cuatro ADC comparten el AGND.

### 2.7.2. Vista posterior

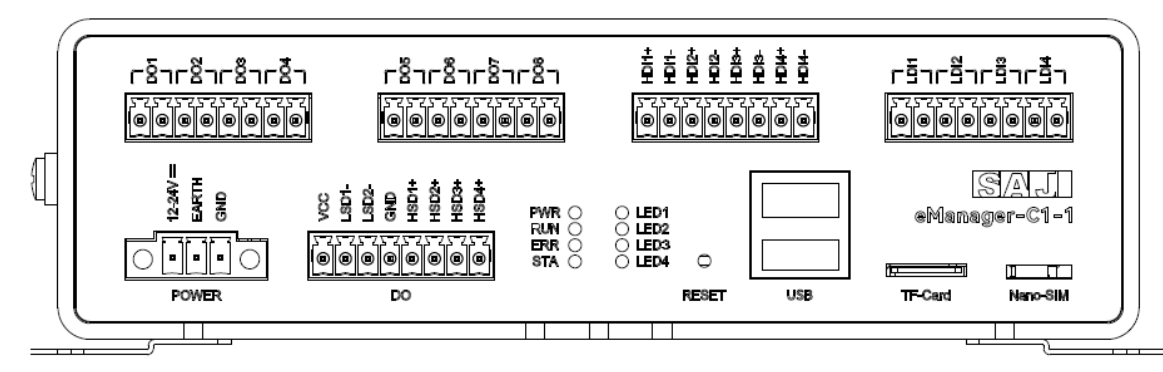

Figura 5.3

Vista posterior de eManager-C1-1

| Serigrafía | Descripción                                                                         |  |
|------------|-------------------------------------------------------------------------------------|--|
| POTENCIA   | Conexión eléctricaProporcionada por un terminal 3.81-03P.                           |  |
| DO         | Tres terminales 3.5-08P proporcionan puertos de salida en seco (DO)                 |  |
|            | VCC, GND, puertos de conductor de lado alto (HSD) y de conductor de lado bajo (LSD) |  |
|            | Puertos aislados DO1 - DO8                                                          |  |
|            | - DO1 - DO4: Relé mecánico (pasivo)                                                 |  |

|                        | - DO5 - DO8: Relé de estado sólido (pasivo)           |  |  |
|------------------------|-------------------------------------------------------|--|--|
| PWR                    | Indicador de estado de potencia                       |  |  |
| RUN                    | Indicador de estado de funcionamiento del sistema     |  |  |
| ERR                    | Indicador de error del sistema                        |  |  |
| STA                    | Indicador de estado del módulo inalámbrico            |  |  |
| LED1, LED2, LED3, LED4 | Reservados para uso futuro                            |  |  |
| RESET                  | Botón de reinicioPulse para reiniciar el sistema.     |  |  |
| USB                    | Dos puertos USB 2.0                                   |  |  |
| TF-Card                | Ranura de tarjeta TF                                  |  |  |
| Nano-SIM               | Ranura de tarjeta Nano-SIMPuede comprar una tarjeta   |  |  |
| DI1 - DI8u             | Dos terminales 3.5-08P proportcionan puertos de entra |  |  |
|                        | • HDI: Entrada de voltaje de alto nivel (VIH) (pasivo |  |  |
|                        | LDI: Entrada de voltaie de baio nivel (VIL) (activo)  |  |  |

Tabla 5.3

Descripción del puerto trasero

### POTENCIA

24 V CC y 500 mA.Este puerto tiene tres clavijas con un espacio de 3.81mm entre si.Proporciona dos aqujeros para tornillos.

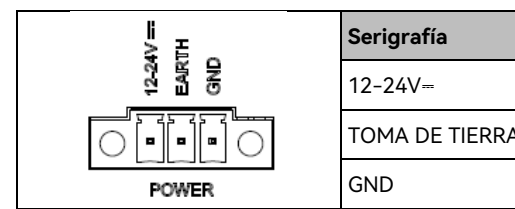

### HSD y LSD

bajo (LSD).

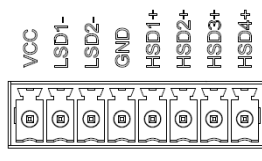

Nano-SIM para su uso.

ada aislada en seco (DI)

|   | Descripción                     |
|---|---------------------------------|
|   | Entrada de potencia del sistema |
| Ą | Toma de tierra protectora       |
|   | Toma de tierra del sistema      |

El eManager-C1-1 proporciona cuatro puertos de conductor de lado alto (HSD) y dos puertos de conductor de lado

# SAJ

| Serigrafía | Descripción                                                 | Serigrafía | Descripción             |
|------------|-------------------------------------------------------------|------------|-------------------------|
| VCC        | Tensión de acumulador a acumuladorLa misma que la tensión L |            | Conductor del lado bajo |
|            | de alimentación del sistema                                 |            |                         |
| LSD2-      | Conductor del lado bajo                                     | GND        | Tierra                  |
| HSD1+      | Conductor del lado alto                                     | HSD2+      | Conductor del lado alto |
| HSD3+      | Conductor del lado alto                                     | HSD4+      | Conductor del lado alto |

### LED

El eManager-C1-1 cuenta con ocho indicadores LED.

| Serigrafía | Descripción                         | Serigrafía | Descripción                                |
|------------|-------------------------------------|------------|--------------------------------------------|
| PWR        | Indicador de estado de potencia.    | RUN        | Indicador de estado de funcionamiento del  |
|            | • Rojo: El sistema está en          |            | sistema.                                   |
|            | funcionamiento.                     |            | • Parpadeando en verde: El sistema está    |
|            | • Apagado: El sistema está apagado. |            | funcionando con normalidad.                |
|            |                                     |            | Apagado: El sistema no funciona.           |
| ERR        | Indicador de error del sistema.     | STA        | Indicador de estado de módulo inalámbrico. |
|            | • Rojo: Ha ocurrido un error.       |            | • Verde: El módulo está funcionando con    |
|            | • Apagado: El sistema está          |            | normalidad.                                |
|            | funcionando con normalidad.         |            | • Apagado: El módulo está funcionando de   |
|            |                                     |            | forma extraña.                             |
| LED1       | Programable.Verde.                  | LED2       | Programable.Verde.                         |
| LED3       | Programable.Verde.                  | LED4       | Programable.Verde.                         |

### RESET

| Serigrafía | Descripción                                                                                    |
|------------|------------------------------------------------------------------------------------------------|
| RESET      | Puede insertar una herramienta adecuada, como un clip, en el agujero para reinicar el sistema. |

### USB

El chip de puerto USB proporciona dos puertos USB 2.0 para conectar a un disco USB flash, un ratón o un teclado.

| Serigrafía | Descripción                                                                                      |
|------------|--------------------------------------------------------------------------------------------------|
| USB        | Los dos puertos USB 2.0 son proporcionados por un chip de puerto USB desarrollado con base en el |
|            | controlador host USB1.                                                                           |

### TF-Card

El eManager-C1-1 está equipado con una ranura para tarjeta TF estándar.Una tarjeta TF se utiliza para diagnósticos de sistema, lectura y escritura de firmware, inicio y actualizaciones.

### Nano-SIM

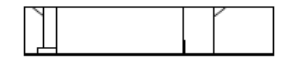

# Nano-SIM

El eManager-C1-1 está equipad con una interfaz mini-PCle interna y una ranura externa para tarjeta Nano-SIM para insertar una tarjeta SIM estándar con función 4G.

Si la tarjeta SIM necesita ser reemplazada, por favor, reemplace la tarjeta SIM primero, luego apague y reinicie el dispositvo para asegurarse de que la función 4G puede utilizarse con normalidad.

### DO1 - DO8 (Reservado para uso de usuario)

Los ocho puertos DO aislados pasivos pueden utilizarse para controlar, encender o apagar, la potencia para dispositivos externos.

### DI1-DI8 (Reservado para uso del usuario)

Ocho puertos de aislamiento acoplados ópticamente, incluyendo cuatro puertos VIH (activo) y cuatro puertos VIL (activo).

# 2.8. Módulo de potencia EMS (eManager-C1-2)

### 2.8.1. Vista Frontal

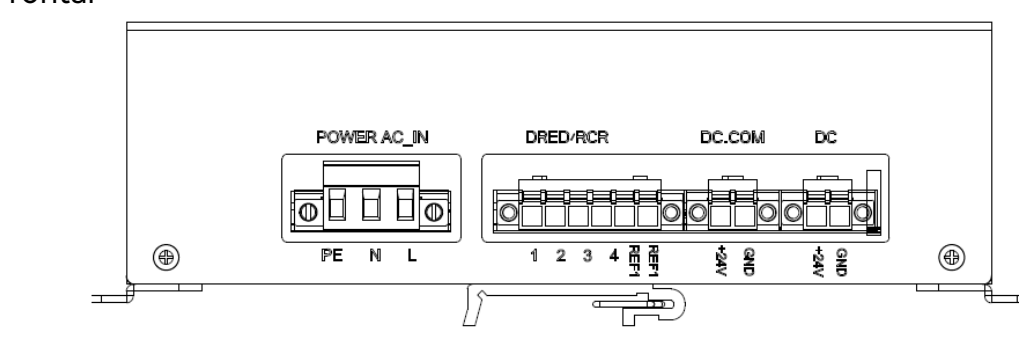

Figura 5.4 Vista frontal de eManager-C1-2

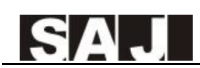

| Serigrafía          | Descripción                                                                         |
|---------------------|-------------------------------------------------------------------------------------|
| CA_ENTRADA POTENCIA | Puerto de alimentación                                                              |
| DRED/RCR            | Terminal de funciones DRED/RCR                                                      |
| CC/OUT (+24 GND)    | Terminales de salida CC.Los dos se conectarán al puerto POWER del módulo de control |
|                     | EMS y el puerto POWER del interruptor.                                              |

Tabla 5.4

Descripción del puerto frontal

### DRED/RCR

Este puerto es compatible con las funciones del receptor de telemando (RCR) y el dispositivo de activación de respuesta a demanda (DRED).(DRED se utiliza en Australia; RCR se utiliza ampliamente en Alemania.)

Aviso: Si no necesita esta función, no es necesario efectuar una conexión para este puerto.

| Serigrafía | 1      | 2      | 3      | 4      | REF1   | REF2     |
|------------|--------|--------|--------|--------|--------|----------|
| DRED       | DRM1/5 | DRM2/6 | DRM3/7 | DRM4/8 | RefGen | Com/DRM0 |
| RCR        | D_IN1  | D_IN2  | D_IN3  | D_IN4  | +5V    | +5V      |

Tabla 5.5 Descripción del puerto trasero

### 2.8.2 Vista posterior

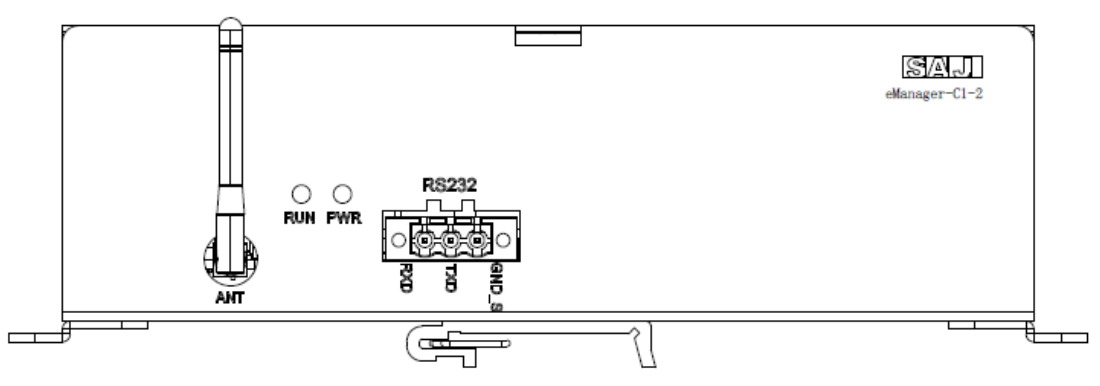

### Figura 5.5

Vista posterior de eManager-C1-2

| Serigrafía | Descripción    |
|------------|----------------|
| RS232      | Terminal RS232 |

| ANT | Terminal de antena     |  |
|-----|------------------------|--|
| PWR | Indicador de estado de |  |
| RUN | Indicador de estado de |  |

### Módulo 2.9. CC - CC

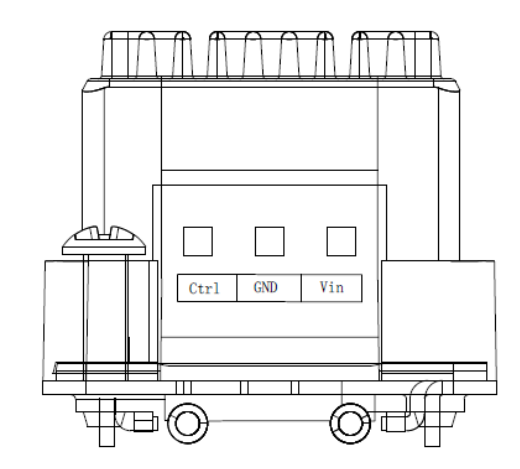

| Serigrafía | Descripción              |
|------------|--------------------------|
| Ctrl       | Para activar o desactiva |
| GND        | Para conectar el cable d |
| Vin        | Para conectar el cable d |

# 2.10. Medidor inteligente

Para recibir información detallada, consulte el documento de producto del medidor.

# 2.11. Interruptor

Para recibir información detallada, consulte el documento de producto del interruptor.

### potencia

### e funcionamiento del sistema

ar el módulo.

de alimentación CC negativo.

de alimentación CC positivo.

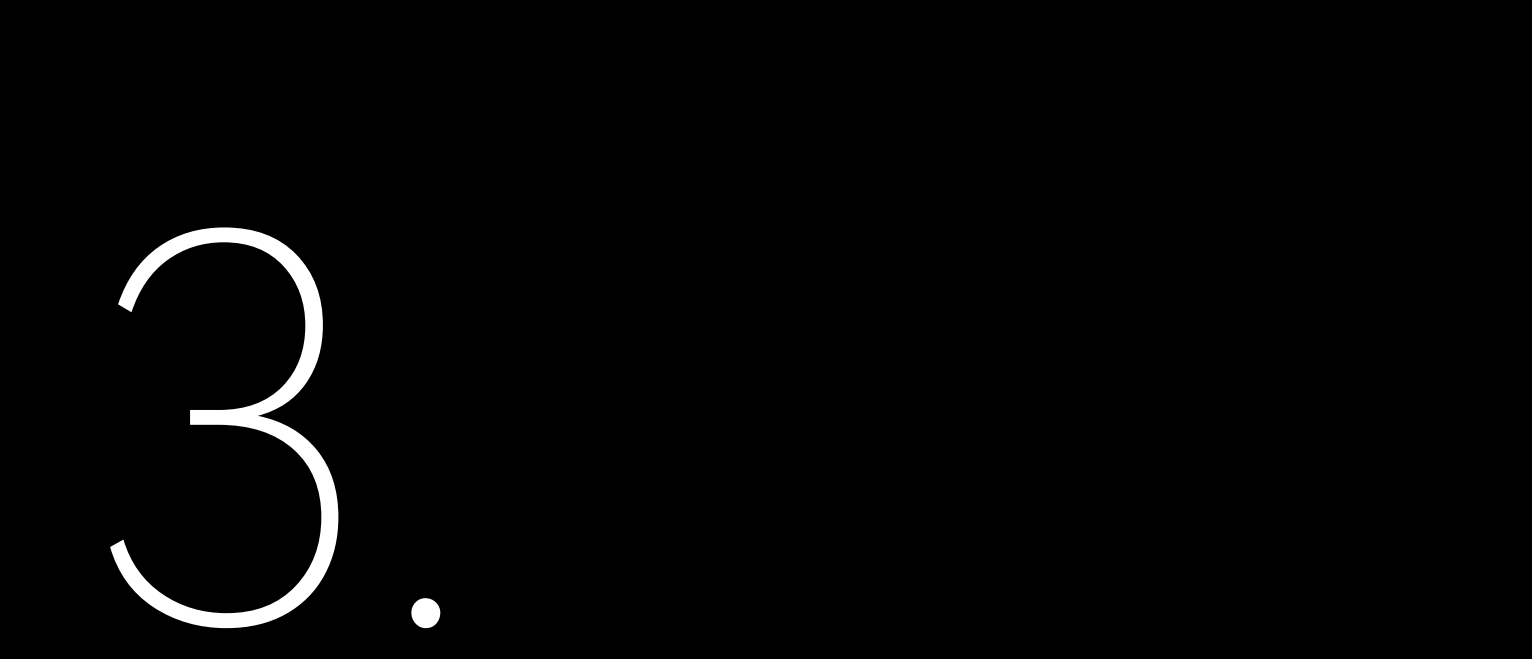

# **INSTALACIÓN**

# 3.1. Desembalaje e inspección

Si hay componentes dañados o perdidos, póngase en contacto con el servicio post-venta.

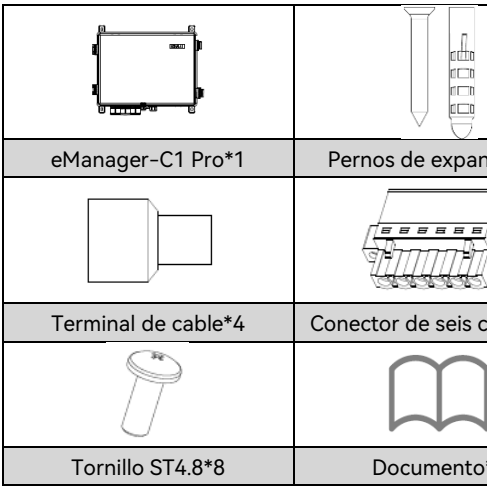

Tabla 4.1 Contenidos del paquete

# 3.2. Requisitos del entorno de instalación

- erosión por nieve.
- Mantenga el eManager-C1 Pro alejado de explosivos químicos, cualquier gas que pueda corroer metal, o cualquier • polvo conductor que pueda destruir el aislante.
- Para una instalación y mantenimiento sencillos, se recomienda instalar el eManager-C1 Pro at eye level. •
- Fije el eManager-C1 Pro sobre una superficie firme para soportar su peso.

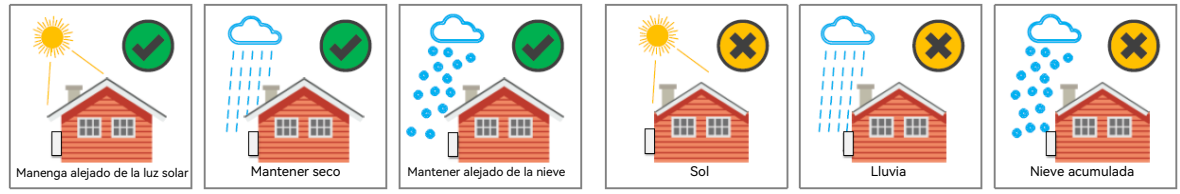

Figura 4.1 Ambiente de instalación

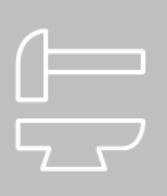

| nsión*4    | Terminal OT de tierra*1 | Candado con una llave*1 |
|------------|-------------------------|-------------------------|
| Þ          |                         | 60                      |
| clavijas*1 | Tuerca de arandela*1    | Anillo de fijación*4    |
|            |                         |                         |
| o*1        |                         |                         |

Instale el eManager-C1 Pro en un lugar sin vibraciones o descargas y evite exponer a la luz solar directa, lluvia o

# 3.3. Requisitos de ubicación de instalación

• Reserve suficiente espacio alrededor de la caja para garantizar una buena circulación del aire en el área de instalación.

### 3.4 Proceso de Instalación

1. Utilice los tornillos ST4.8 para asegurar los cuatro tacos de montura en las cuatro esquinas del eManager.

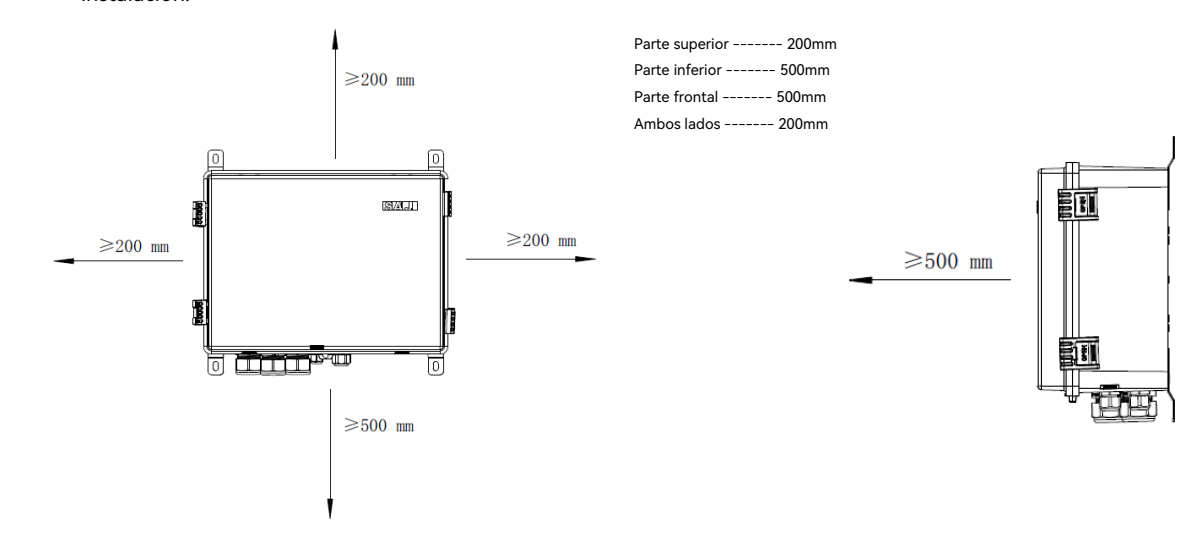

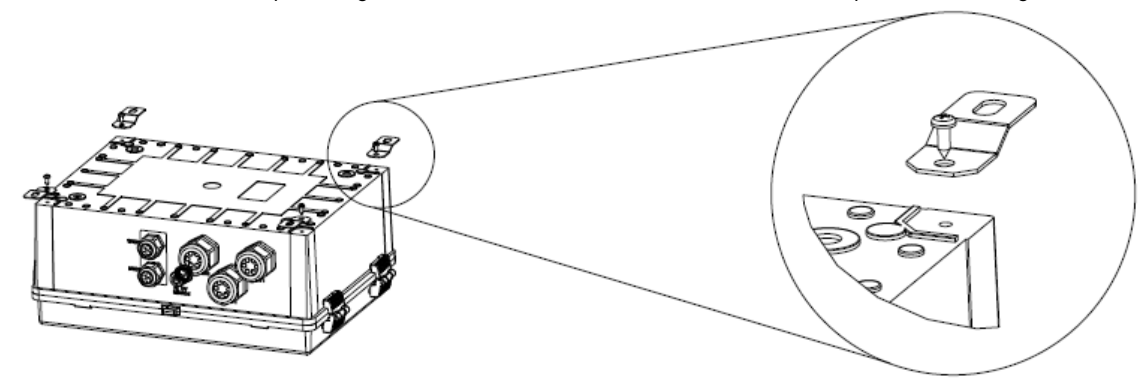

Figura 4.4 Instalación del eManager

Eleve el eManager sobre la pared para marcar posiciones para taladrar agujeros y retírelo.
 Taladre cuatro agujeros con 8 mm de diámetro y 45 mm de profundidad en la pared.
 Levante el eManager hacia arriba y alinee los tacos de montura con los agujeros taladrados.Utilice cuatro pernos de expansión y cuatro tornillos para fijar el eManager a la pared.

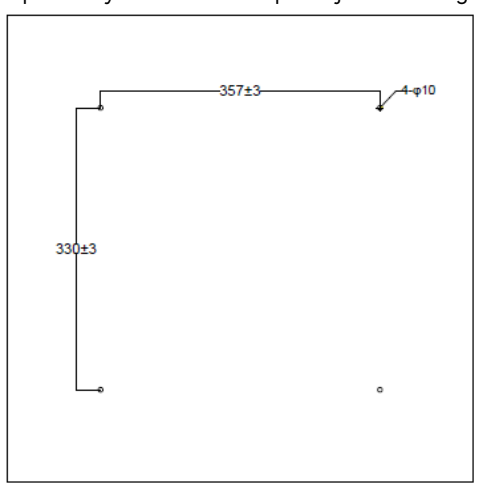

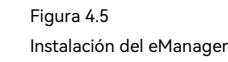

Figura 4.2 Espacio

•

Instale el eManager verticalmente o del revés con un ángulo máximo de 15 grados.No lo incline hacia la izquierda o hacia la derecha.

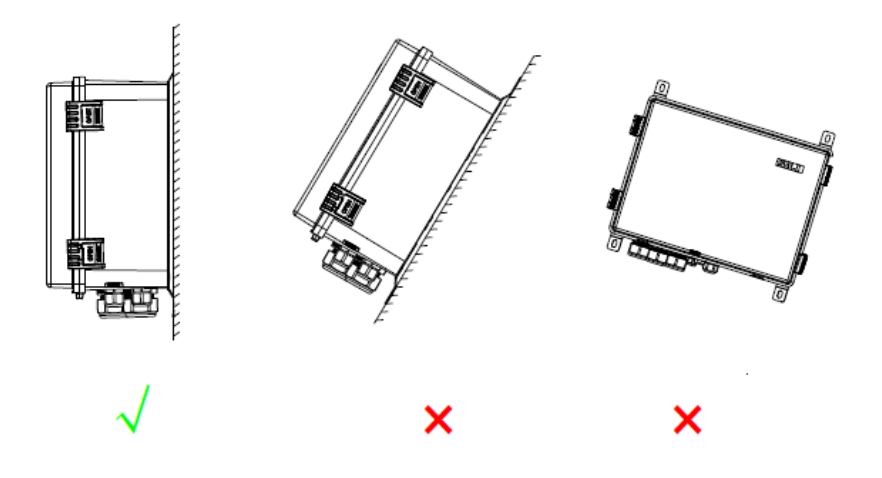

Figura 4.3 Posición de instalación

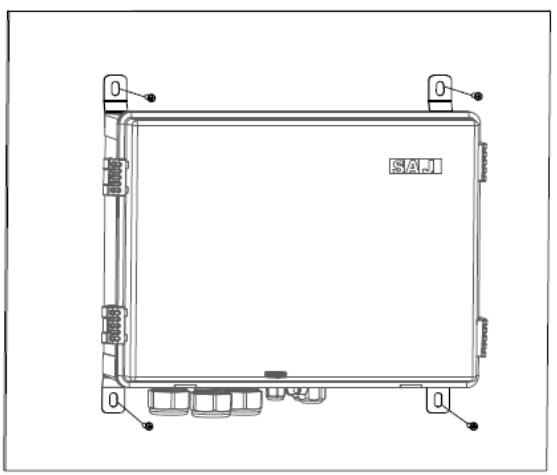

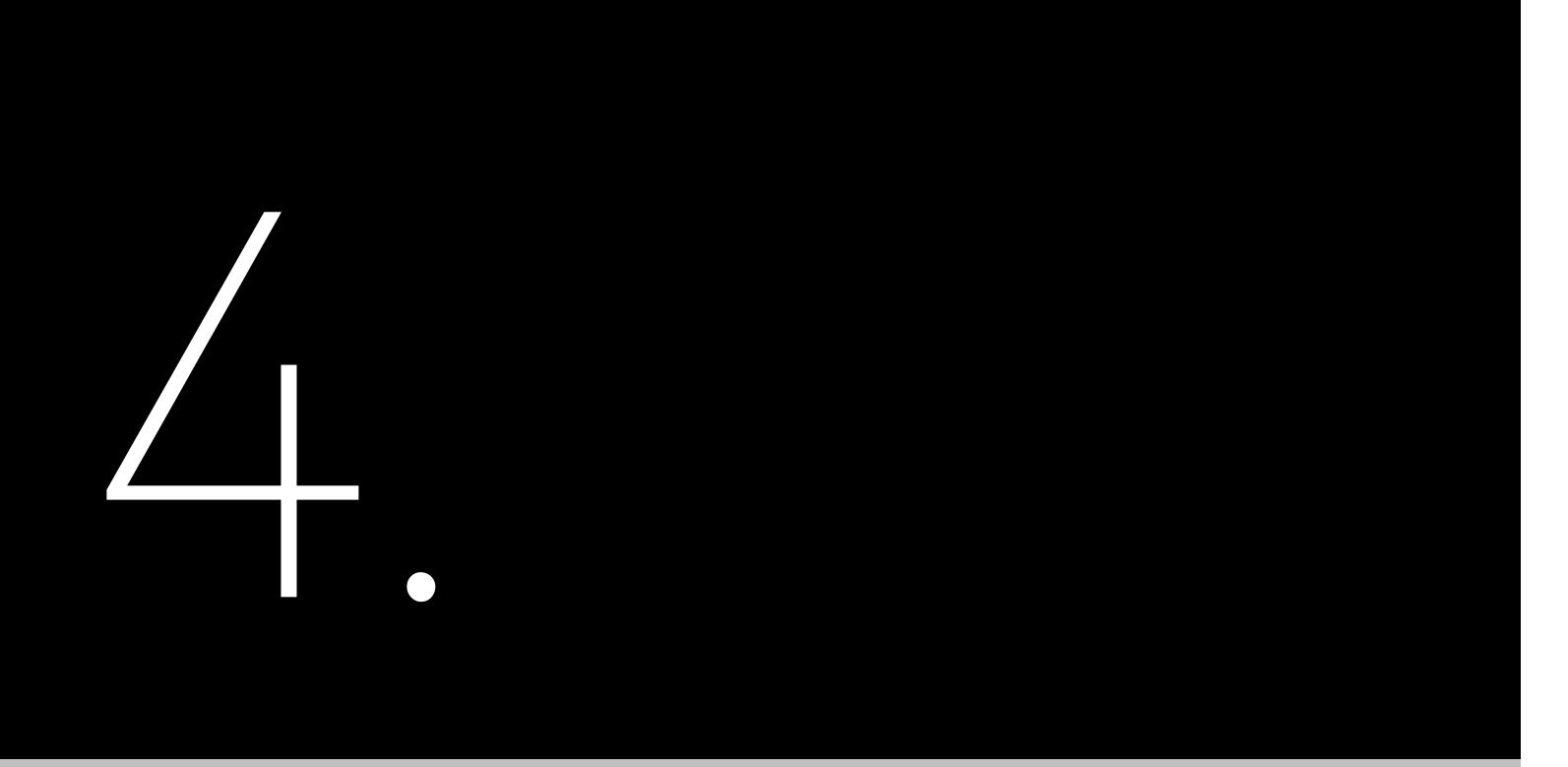

# **CONEXIÓN ELÉCTRICA**

# 4.1. Abriendo la Caja

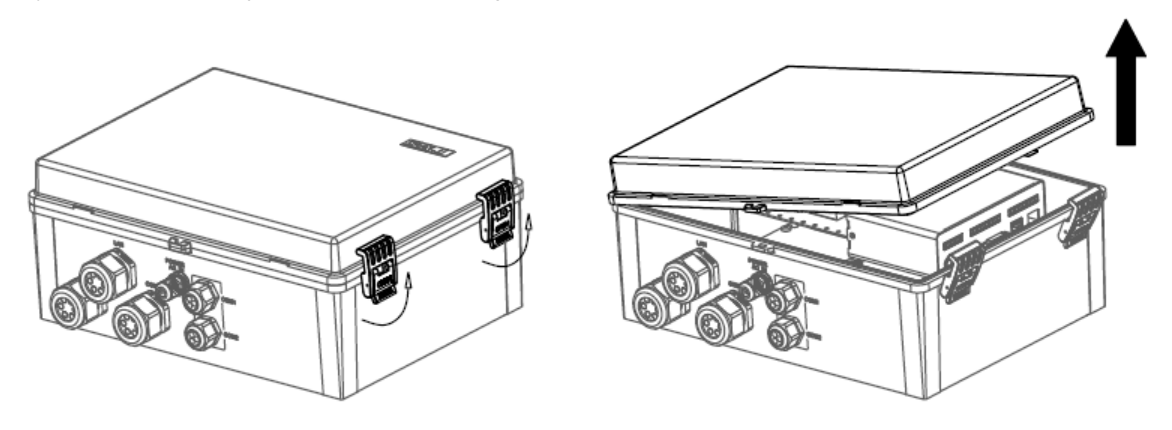

Figura 6.1 Abriendo la caia

# 4.2. Montaje de la conexión de comunicación 4.2.1. Al medidor inteligente

### Acerca de esta tarea

Para localizar el medidor inteligente, consulte la sección 2.6 "Estructura Interna".

### Proceso

1. Prepare los cables de comunicación.

- 2. Afloje la tuerca de la entrada del cable "COM0" en la parte inferior del eManager.
- 3. Conecte los cables a los terminales 19 y 21 del medidor inteligente.
- 4. Apriete la tuerca de vuelta a la entrada del cable "COM0".
- ---Fin

Sujete las dos pestañas y levante hacia arribaLuego, levante la cubierta.

### 4.2.2. Al módulo de control FMS

### Acerca de esta tarea

Para localizar el módulo de eManager-C1-1 y sus puertos RS485, consulte la sección 2.6 "Estructura Interna" y la sección 271 "Vista frontal"

### Proceso

1. Prepare los cables de comunicación.

2. Afloje la tuerca de la entrada de cable "COM1" o "COM2" en la parte inferior del eManager.

3. Inserte los cables a través de la tuerca y luego la entrada de cable.

4. Inserte los cables a los puertos RS485 en el módulo de eManager-C1-1, tal y como se muestra a continuación.

| 485A2 | 485B2 |
|-------|-------|
| 485A3 | 485B3 |
| 485A4 | 485B4 |

Aviso: 485A1 y 485B1 están pre-conectados a los terminales 24 y 25 en el medidor inteligente.

5. Ajuste la tuerca sobre la entrada de cable "COM1" o "COM2".

---Fin

# 4.3. Conectar los puertos de Ethernet del interruptor

### Acerca de esta tarea

Para ubicar el interruptor, consulte la sección 2.6 "Estructura Interna".

El interruptor proporciona 16 puertos Ethernet con uno pre-conectado al puerto NET1 en el módulo de control EMS y los otros 15 reservados para conectar múltiples inversores.

### Proceso

1. Prepare los cables de Ethernet.

2. Afloje la tuerca de la entrada de cable "LAN1" o "LAN2" en la parte inferior del eManager. Inserte el cable a través de la tuerca.

3. Retire los sellos de la entrada de cable.Utilice un cuchillo para cortar un aquiero en los sellos. 4. Inserte el cable a través de los aquieros del sello y luego de la entrada del cable. 5. Inserte los cables a los puertos de Ethernet en el interruptor. 6. Ajuste la tuerca de vuelta a la entrada de cable "LAN1" o "LAN2". ---Fin

# 4.4. Conectar otros puertos necesarios (Opcional)

Con base en sus necesidades reales, puede utilizar los puertos reservados, como los puertos NET2, DO y DI en el módulo eManager-C1-1 v el puerto DRED/RCR en el módulo eManager-C1-2.

A continuación se incluye información detallada acerca de la conexión DRED/RCR.Un conector de seis clavijas se incluye en la bolsa de accesorios.

### 4.4.1. Conexión DRED (Australia)

La señal DRED que controla puertos se incluyen para cumplir con los requisitos de certificación DERD de Australia y otras regiones.

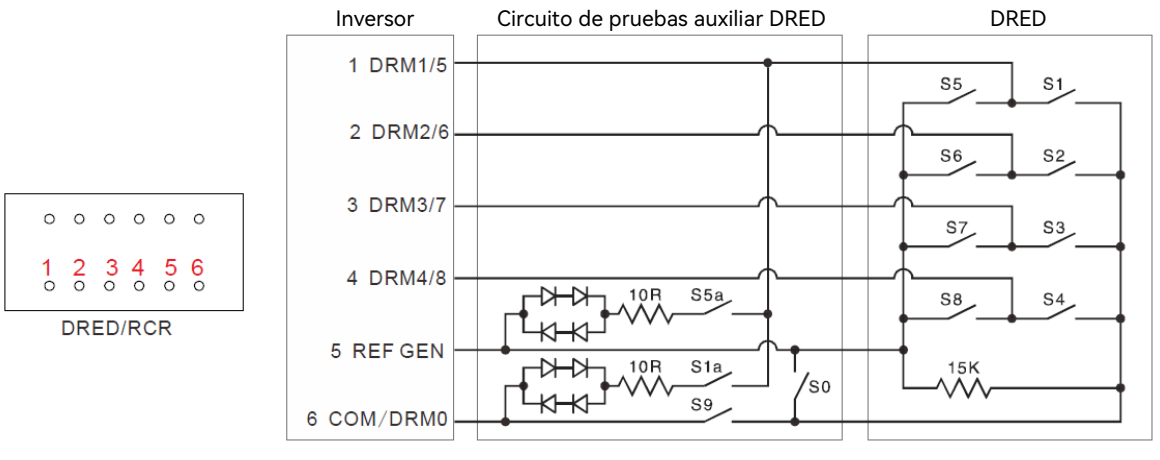

Figura 6.2 Conexión DRED

### 4.4.2. Conexión RCR (Alemania)

Los puertos de control de señal RCR se incluyen para cumplir los requisitos de dispensación de energía en Alemania y otros países y regiones.

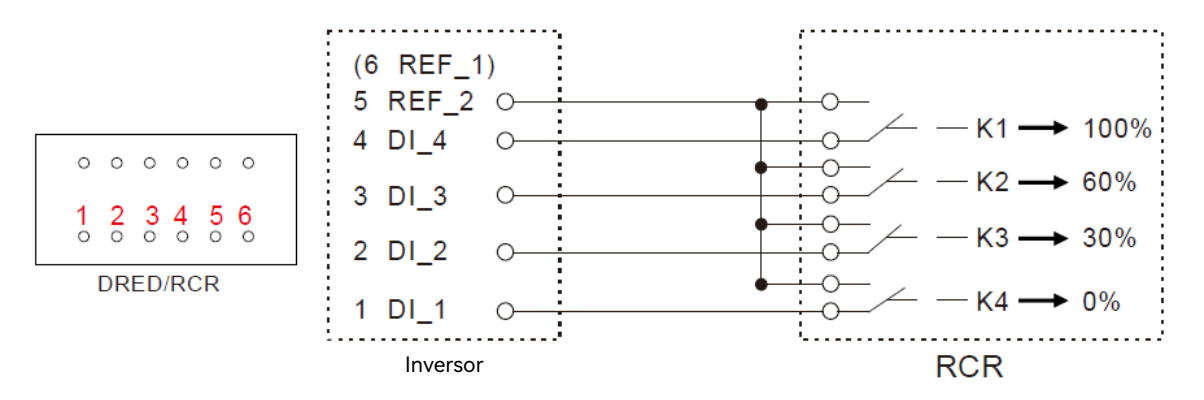

## 4.5. Conectar la fuente de alimentación

En escenarios generales, EMS da prioridad a cables de alimentación principal 220V/230 V CA.Si es parte de escenarios fuera de red, es necesario conectar potencia de CC de acuerdo a los siguientes métodos de cableado de diferentes modelos para garantizar el funcionamiento normal y estable del sistema de comunicación y control. Modelo CHS2: Existen dos versiones: CHS2 versión estándar y versión CHS2-P.Para métodos de cableado específicos, por favor consulte la versión correspondiente del manual de usuario de puerto paralelo CHS2. Modelo CM1: Actualmente, no existe una aplicación en escenarios fuera de red, que recibe electricidad principalmente a través de cables de alimentación principal de CA.Si existiese una aplicación fuera de red en el futuro, consulte la versión correspondiente del manual de usuario paralelo CM1 para obtener métodos de cableado específicos.

### 4.5.1. Conectando la fuente de alimentación 220V/230 V CA.

### Acerca de esta tarea

Para ubicar el interruptor de circuito, consulte la sección 2.6 "Estructura interna".

La fuente de alimentación 220V/230 V CA está conectada al interruptor de circuito en el eManager

Prerequisito

El interruptor de circuito se encuentra en la posición OFF (Apagado).

### Proceso

1. Prepare los cables de alimentación CA utilizando los terminales de cable incluidos.

Retire el aislante alrededor de 10 mm.Combine los terminales de los cables utilizando los alicates.

2. Localice la entrada de cable CA ENTRADA POTENCIA en la parte inferior del eManager y afloie su tuerca.

3. Inserte los cables de alimentación a través de la tuerca y luego la entrada de cable.Inserte los cables en los puertos del interruptor de circuito.

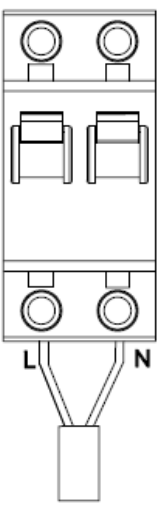

4. Ajuste la tuerca de vuelta a la entrada de cable CA ENTRADA POTENCIA.

---Fin

### 4.5.2. Conectar la fuente de alimentación 12 V CC

Aviso: Solamente ciertos modelos necesitan ser conectados a una fuente de alimentación 12 V CC.Por favor, consulte los manuales de instrucciones completos de la máquina para ver más detalles; el diámetro recomendado para el cableado CC es 1.0 - 2.5mm<sup>2</sup> (AWG16/15/14).

Acerca de esta tarea

Figura 6.3 Conexión RCR

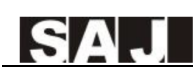

Para ubicar el módulo de alimentación CC - CC, consulte la sección 2.6 "Estructura Interna".

La fuente de alimentación 12 V CC está conectada al módulo de alimentacion CC - CC en el eManager.

### Proceso

1. Prepare los cables de alimentación CC utilizando los terminales de cable que se incluyen.

Retire el aislante alrededor de 10 mm.Combine los terminales de los cables utilizando los alicates.

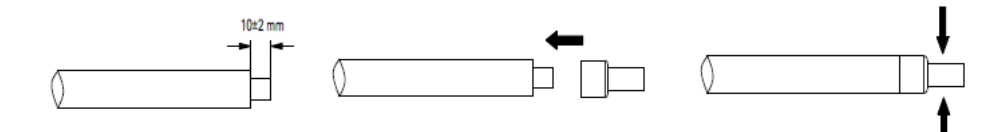

2. Localice la entrada de cable COM1 en la parte inferior del eManager y afloje su tuerca.

3. Inserte los cables de alimentación a través de la tuerca y luego la entrada de cable.

4. Inserte el cable negativo al puerto GND y el cable positivo al puerto Vin en el módulo 12 V CC.

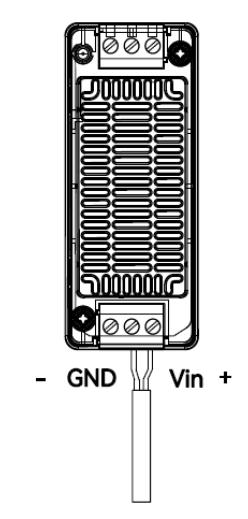

5. Ajuste la tuerca sobre la entrada de cable COM1.

---Fin

## 4.6. Toma de tierra

### Proceso

1. Inserte el cable de toma de tierra a través de eManager.

2. Prepare un terminal OT.

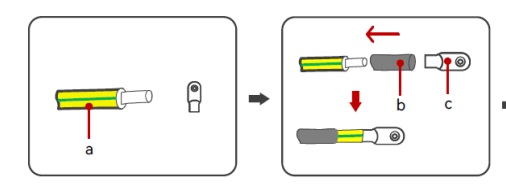

Figura 6.4 Preparación de un terminal OT

| Llamada | Descripción          | Llamada | Descripción              | Llamada | Descripción |
|---------|----------------------|---------|--------------------------|---------|-------------|
| а       | Cable                | b       | Tubo de termorretracción | с       | Terminal OT |
| d       | Alicates hidráulicos | е       | Pistola de calor         |         |             |

3. Localice el borne de toma de tierra.Instale el terminal OT al borne y ajústelo utilizando la tuerca de arandela.

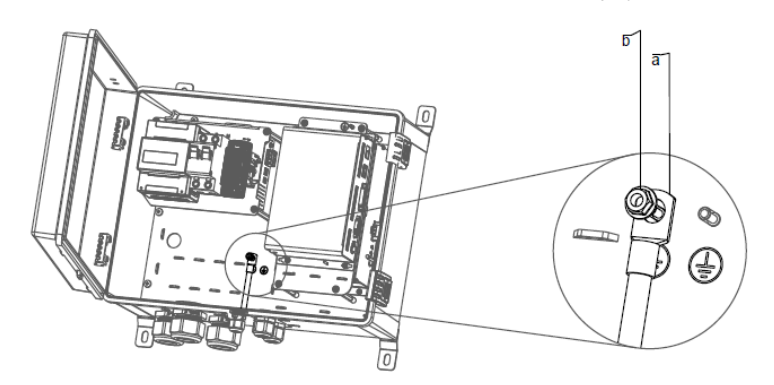

Figura 6.5 Instalando el terminal OT

| Llamada    | Descripción                |
|------------|----------------------------|
| а          | Terminal de toma de tierra |
| b          | Tuerca de arandela         |
| <b>F</b> : |                            |

---Fin

1. Inserte el cable de toma de tierra a través de la entrada de cable CA\_ENTRADA POTENCIA en la parte inferior del

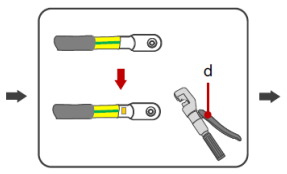

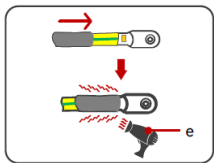

| OT |  |
|----|--|
|    |  |

# 4.7 Conectar el medidor inteligente

### Acerca de esta tarea

Para localizar el medidor inteligente, consulte la sección 2.6 "Estructura Interna".

### Proceso

1. Conecte los cables de red a los terminales UA, UAB, UC y UN en el medidor inteligente.

2. Conecte los cables de tres transformadores de corriente (TC) a los terminales 31, 33, 34, 36, 37 y 39 en el medidor inteligente.

| Desde (TC) | Hacia (medidor) |
|------------|-----------------|
| IA*        | 31              |
| IA         | 33              |

| Desde (TC) | Hacia (medidor) |
|------------|-----------------|
| IB*        | 34              |
| IB         | 36              |

| Desde (TC) | Hacia (medidor) |
|------------|-----------------|
| IC*        | 37              |
| IC         | 39              |

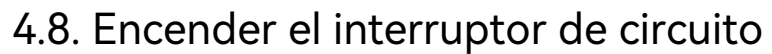

Encienda el interruptor de circuito moviendo el interruptor hacia abaio.

# 4.9. Cerrar la caja

Cierre la cubierta de la caja.Haga presión sobre las pestañas para cerrar la cubierta.

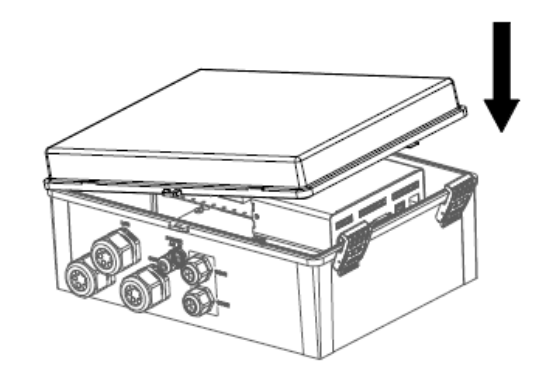

Figura 6.6 Cerrar la caja

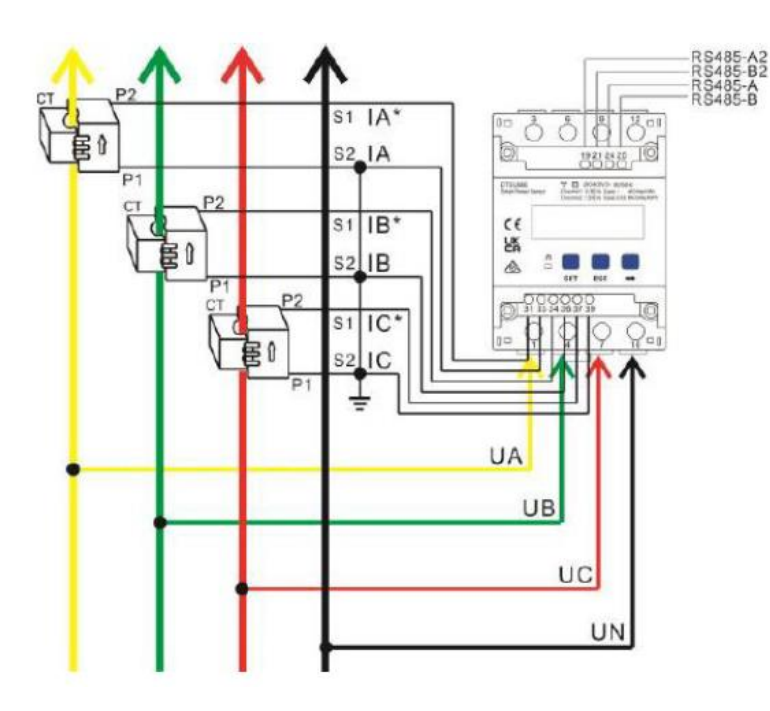

---Fin

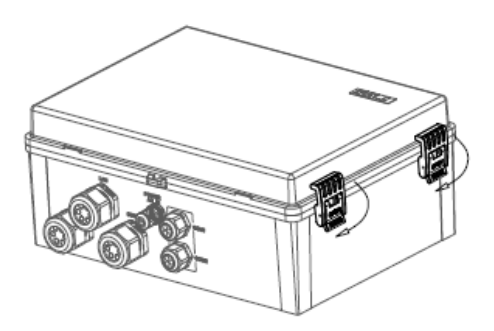

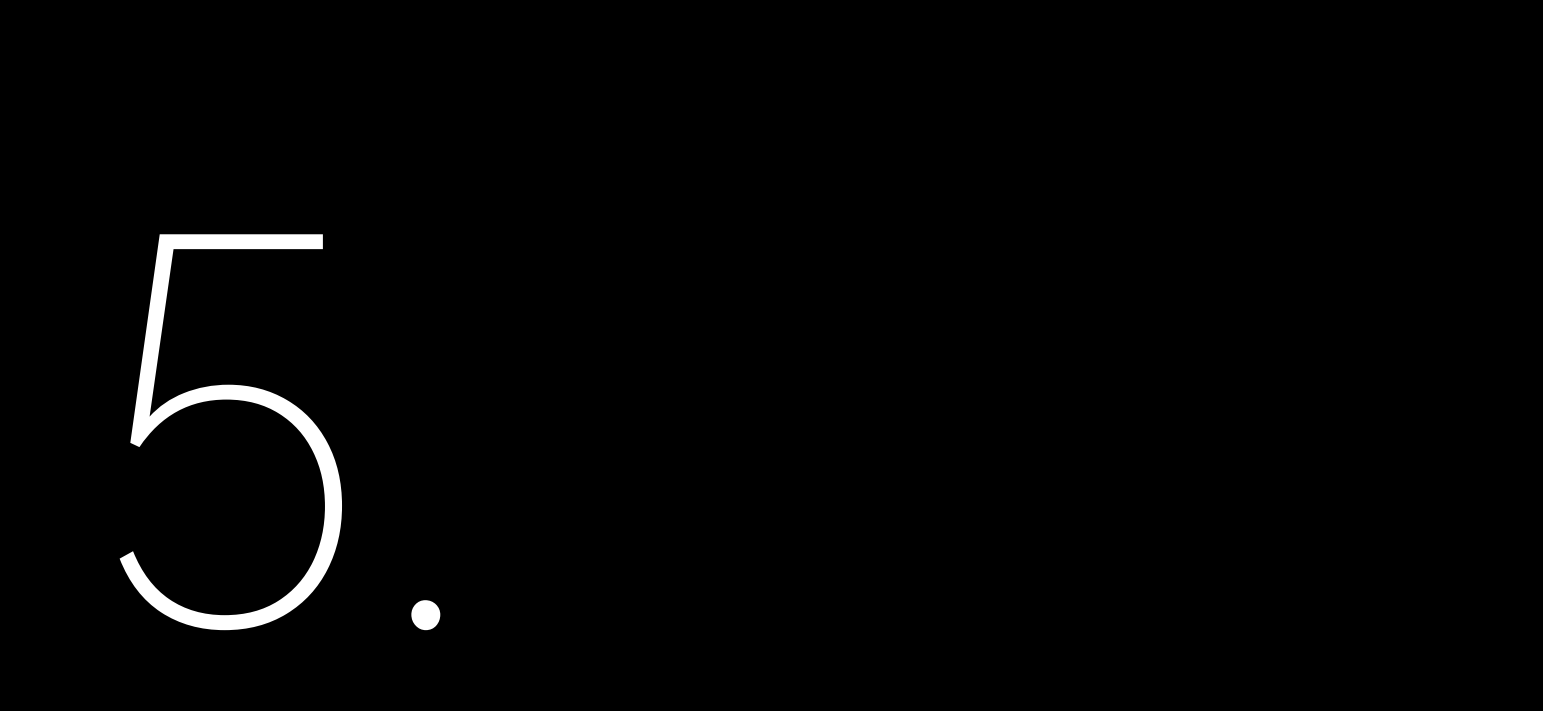

# **PUESTA EN MARCHA VIA APLICACIÓN**

La aplicación Elekeeper puede ser utilizada para vigilancia remota y cercana.Es compatible con Bluetooth/4G o Bluetooth/Wi-Fi para comunicarse con el dispositivo.

# 5.1. Descargar la aplicación Elekeeper

En su teléfono móvil, busque "Elekeeper" en la App store y descarque la aplicación.

# 5.2. Acceder a la aplicación

Proceso

1. Abra la aplicación y haga clic en el icono con tres puntos en la esquina superior derecha.

2. Configure el idioma a inglés y el nodo de red al modo de ultramar.

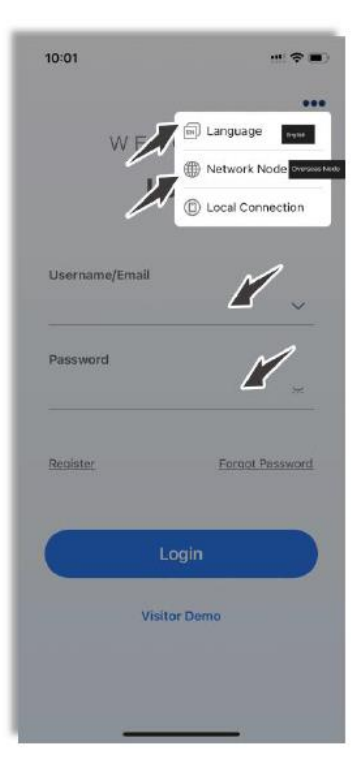

### 3. Si no dispone de una cuenta, registre una primero.

- a. Haga clic en **Registrarse**. Elija si es un propietario, instalador o distribuidor.
- b. Siga las instrucciones en pantalla para completar el registro.
- 4. Utilice la cuenta y contraseña para iniciar sesión en la aplicación.
- 5. Vava a la Interfaz de **servicio** y seleccione **Configuración remota**.
- 6. Verifique que el Bluetooth esté activado en su teléfono móvil. Haga clic en Bluetooth y luego en Siguiente.

# 5.3. Completar los parámetros de inicialización

1. Elija su EMS de la lista de dispositivos.Luego, haga clic en Inicialización.

| 11:09            | at        | 56 🔳 | 11:09        |                                                                   |
|------------------|-----------|------|--------------|-------------------------------------------------------------------|
| <                | Bluetooth |      | <            | Bluetooth                                                         |
| Pairable Devices | i.        |      | Pairable Dev | ces 👯                                                             |
| 8 EMS:01602      |           | >    | 8 EMS:016    | )2                                                                |
| 8 BlueLink:0000  | 3         | >    | BlueLink:    | 00003                                                             |
| 8 Micro:00481    |           | >    | (8) Micro:00 | 481                                                               |
| 8 BlueLink:0214  | 5         | >    | 8 BlueLink:  | 02146                                                             |
| BlueLink:11121   |           | >    | BlueLink:    | 11121                                                             |
| 🛞 Micro:00549    |           | >    | Enter when   | the initial configuration proces<br>connecting the device for the |
| 8 BlueLink:0296  | 6         | >    | (B) E        | first time.                                                       |
| 8 BlueLink:0580  | 9         | >    | 🚯 Б          | Initialization                                                    |
| 8 BlueLink:01578 | 5         | >    | 8 BlueLink:  | 01575                                                             |
| 8 Micro:00094    |           | >    | Micro:00     | 094                                                               |

2. Configure la conexión de red.Luego, haga clic en Guardar.

Ejemplo:

09:49 all 46 🛃 Network Configuration < Connection Method Ethernet ~ DHCP (Dynamic Configuration) 10.10.10.222 IP Address Subnet Mask 255.255.255.0 GatewaylP 10.10.10.1 Network diagnosis Please select a connection method 4G Ethernet Cancel

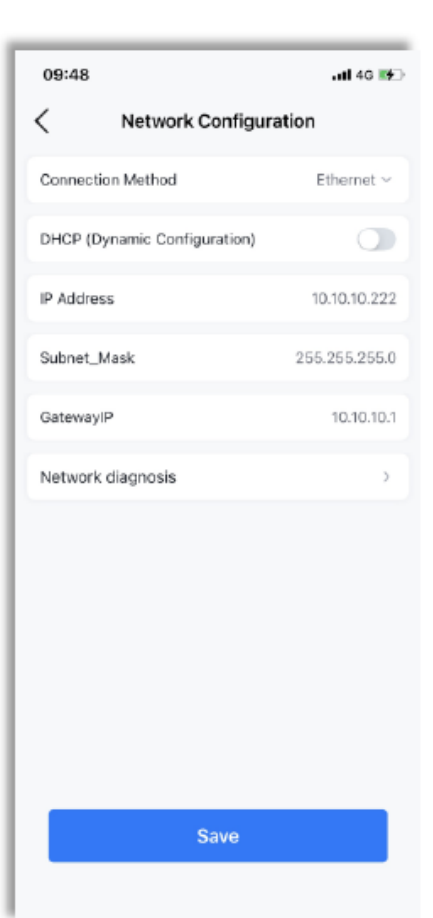

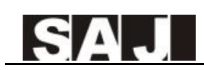

| 3. | Tras mostrar | el mensaje | "Red normal", | haga cl | lic en <b>Siguiente</b> . |
|----|--------------|------------|---------------|---------|---------------------------|
|----|--------------|------------|---------------|---------|---------------------------|

11:15 .iti 50 🔳 < Network Diagnosis 3 ((1)) .... ... EMS Router Server Network normal Previous Next

4. Añada los deshielos necesarios para conectar al eManager.Luego, haga clic en Siguiente.

Ejemplo:

| 11:16                                         | uti 5G 🛑                     |
|-----------------------------------------------|------------------------------|
| < Ado                                         | d device                     |
| Found the following conn<br>automatically add | ected devices, click next to |
| OTSU666                                       | 4851DTSU66600001             |
| 😔 НС-205-К6Т                                  | CHT6503G2320E00001           |
|                                               |                              |
|                                               |                              |
|                                               |                              |
|                                               |                              |
|                                               |                              |
|                                               |                              |
|                                               |                              |
|                                               |                              |
|                                               |                              |
|                                               |                              |
|                                               |                              |
| Previous                                      | Next                         |

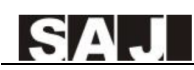

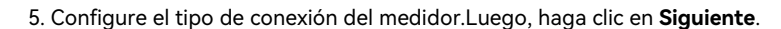

Ejemplo:

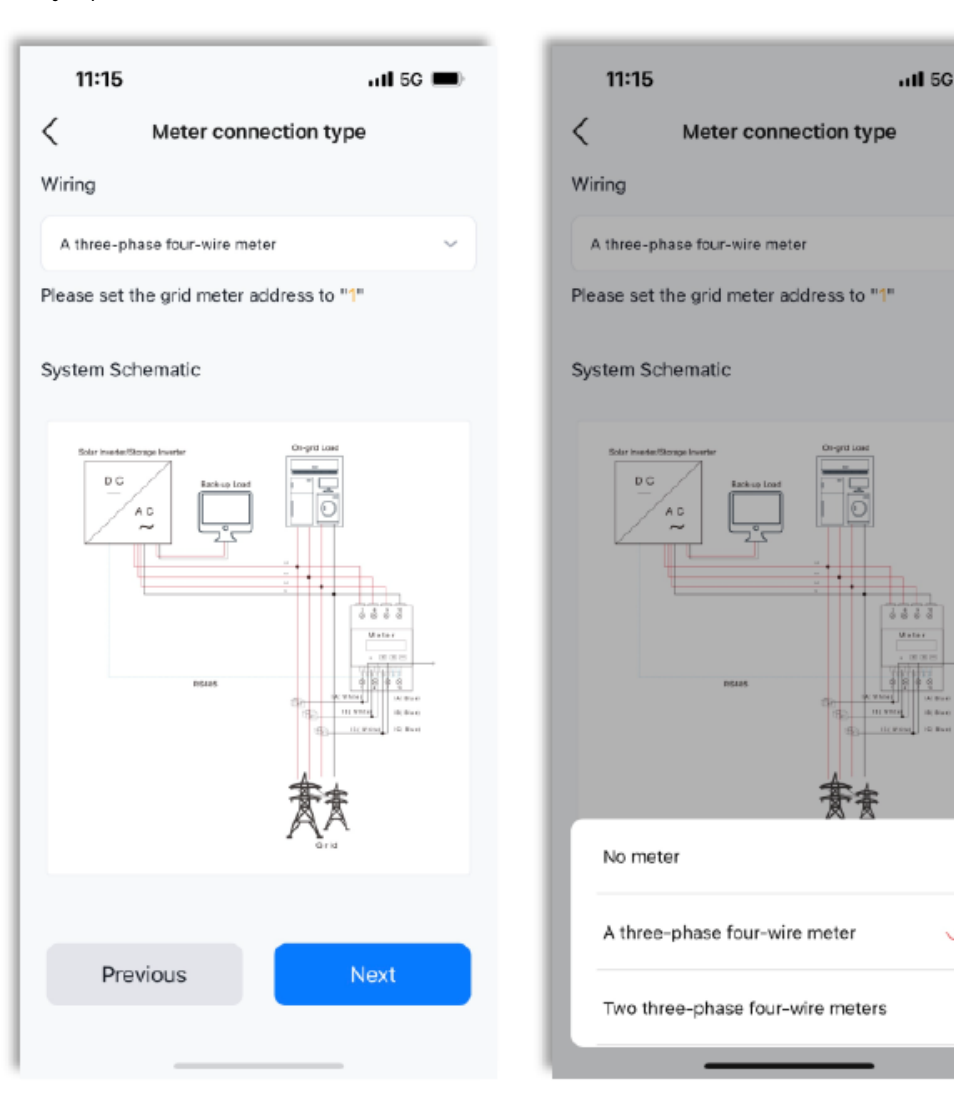

atl 5G 🗩

 $\checkmark$ 

6. Configure la estrategia.Luego, haga clic en Siguiente. Para configurar una nueva estrategia, haga clic en **patrón** en la esquina superior derecha. Ejemplo: 11:21 ...11 5G 🔳 11:19 Strategy Configuration template < < Peak cutting and Name Current Strategy valley filling Priority strategy Time strategy By month 🗸 Battery protection Month Strategy Charging upper limit Jan. Test > Feb. Test > Lower disCharging limit Mar. Test > Apr. Test > Demand control May Test > Demand limit value Jun. Test > Jul. Test > ExportLimitation Test > Aug. Limited power Sep. Test > Oct. Test > Back-up Power Supply Previous Next Save

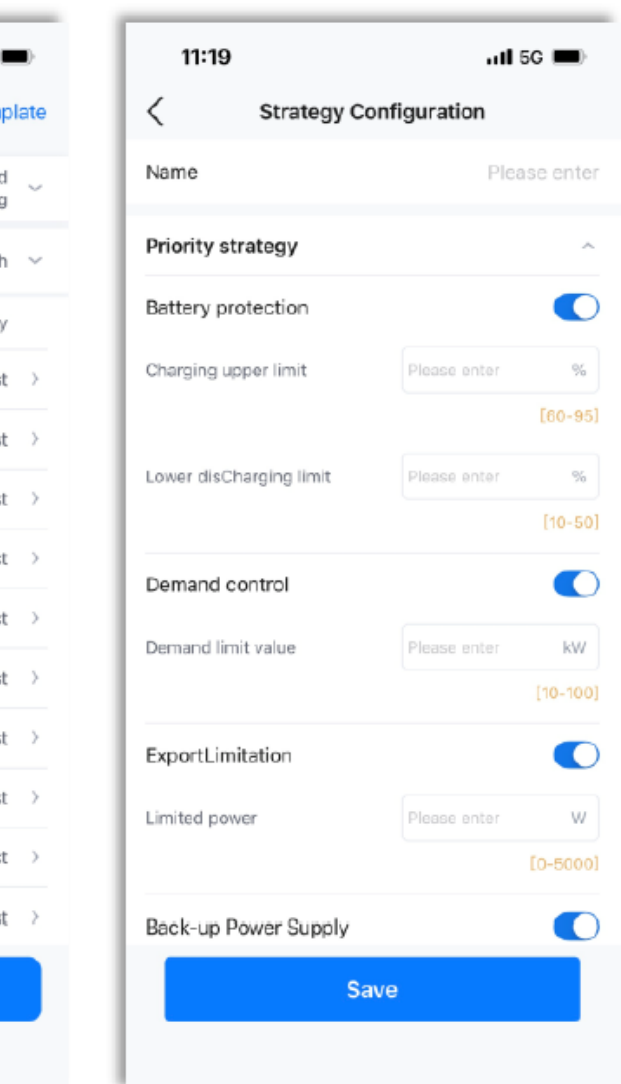

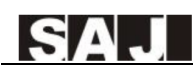

7. Seleccione su país y configure la hora del dispositivo.Luego, haga clic en Siguiente.

### Ejemplo:

| 11:24                | II 5G 🗩        |  |  |  |  |
|----------------------|----------------|--|--|--|--|
| Safety configuration |                |  |  |  |  |
| National Grid Standa | ard            |  |  |  |  |
| Country              |                |  |  |  |  |
| Australia            | ~              |  |  |  |  |
| Grid Compliance      |                |  |  |  |  |
| AS 4777              | ~              |  |  |  |  |
| Device time          |                |  |  |  |  |
| 2023-11-13 11:24:24  | Auto Time Sync |  |  |  |  |
|                      |                |  |  |  |  |
|                      |                |  |  |  |  |
|                      |                |  |  |  |  |
|                      |                |  |  |  |  |
|                      |                |  |  |  |  |
| Previous             | Next           |  |  |  |  |
|                      |                |  |  |  |  |
|                      |                |  |  |  |  |

11:25
...ll 50

C
EMS

EMS
Image: Cl

EMS
Image: Cl

Image: Cl
Image: Cl

Image: Cl
Image: Cl

Image: Cl
Image: Cl

Image: Cl
Image: Cl

Image: Cl
Image: Cl

Image: Cl
Image: Cl

Image: Cl
Image: Cl

Image: Cl
Image: Cl

Image: Cl
Image: Cl

Image: Cl
Image: Cl

Image: Cl
Image: Cl

Image: Cl
Image: Cl

Image: Cl
Image: Cl

Image: Cl
Image: Cl

Image: Cl
Image: Cl

Image: Cl
Image: Cl

Image: Cl
Image: Cl

Image: Cl
Image: Cl

Image: Cl
Image: Cl

Image: Cl
Image: Cl

Image: Cl
Image: Cl

Image: Cl
Image: Cl

Image: Cl
Image: Cl

Image: Cl
Image: Cl

Image: Cl
Image: Cl

Image: Cl
Image: Cl

Image: Cl
Image: Cl

Image: Cl
Image: Cl

Image: Cl
Image: Cl

Image: Cl
Image: Cl

Image: Cl
Image: Cl

Image: Cl
Image: Cl

Image: Cl
Image: Cl

Image: Cl
Image: Cl

Image: Cl
Image: Cl

Image: Cl
Image: Cl

Image: Cl
Image: Cl

Image: Cl
Image: Cl

Image: C

8. Visualice la información de eManager que acaba de configurar para asegurarse de que todos los ajustes son adecuados.

Para reiniciar el dispositivo, seleccione Más configuración > Reiniciar dispositivo.

Para restaurar los ajustes de fábrica del dispositivo, elija Más configuración > Restaurar ajustes de fábrica.

| 11:26         |                    | utl 5G 🔳 |
|---------------|--------------------|----------|
| <             | More configuration |          |
| Restore Facto | ory Settings       | >        |
| Restart devic | e                  | >        |
|               |                    |          |
|               |                    |          |
|               |                    |          |
|               |                    |          |
|               |                    |          |
|               |                    |          |
|               |                    |          |
|               |                    |          |
|               |                    |          |
|               |                    |          |
|               |                    |          |

# 5.4 Configurar otros dispositivos conectados al eManager

Para configurar otros dispositivos que están conectados al eManager, consulte el contenido sobre puesta en marcha en sus propios manuales de usuario.

# 5.5. Crear una planta

Puede también crear una planta a través del portal SAJ Web .Para más detalles, consulte el Capítulo 6 "AJUSTES MEDIANTE WEB".

1. En la pestaña de Administración, haga clic  $\oplus$  en el icono en la esquina superior derecha. Seleccione Crear una planta para mí.

| 09:22                                    | 배 후 🔳                      |
|------------------------------------------|----------------------------|
| Plant Inverter Batte                     | ry                         |
| Q Plant Name/Inverter SN/ID              | ≘ ⊕                        |
| All Normal Al<br>258814 44264 10         | arm = Offline<br>05 203801 |
| Latest installation 🖕                    | ♡ 7 <u></u>                |
| Offline Macs solar 2 Current Power:      | ∞                          |
| Capacity: 10.0                           | kWp                        |
| Offline     Arrow Fablana Matos de Souza | · ··· ⊘                    |
| Production Today<br>Capacity: 7.1 k      | c 0.0 kWh<br>Wp            |
| ● Offline<br>员 Celia <u>batista</u>      | ♡ …                        |
| Home Management St                       |                            |

2. Escanee el código de barras NS en la etiqueta de potencia o introduzca el NS de forma manual. Haga clic  $\oplus$  para añadir el dispositivo.Luego, haga clic en **Siguiente Paso**.

Ejemplo:

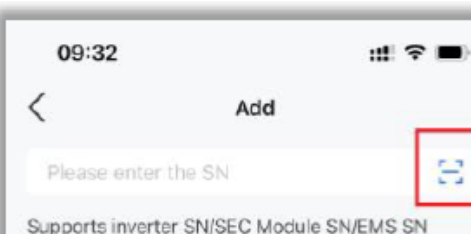

|              | 4:48          | ED 100 6 8 100 | 51 LA BD |
|--------------|---------------|----------------|----------|
| <            | Create        | Plant          |          |
|              | r the SN      |                | Ξ        |
| Supports inv | verter SN/SEC | Module SN      |          |
| Device1      |               |                | •        |
| SN           |               | ******         |          |
| Device Capac | ity 🛈         | 10             | kWp      |
| Device2      |               |                | •        |
| SN           |               | ostantings     | 24010410 |
| Device Capac | ity 🛈         | 10             | kWp      |
|              |               |                |          |
|              |               |                |          |
|              |               |                |          |
|              |               |                |          |
|              |               |                |          |
|              |               |                |          |
|              |               |                |          |
|              |               |                |          |

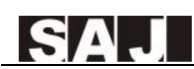

### 3. Configure los ajustes de la planta.Luego, haga clic en **Crear planta**.

al 🕆 🔳

Ξ€

OF

•

0.0 W

0.0 kWh

0.0 kWh

贵

3559.0 W

8.8 kWh

5.1 MWh

20/05/2023

•

161.0 W

2.9 kWh

0

My

01/06/2023

0

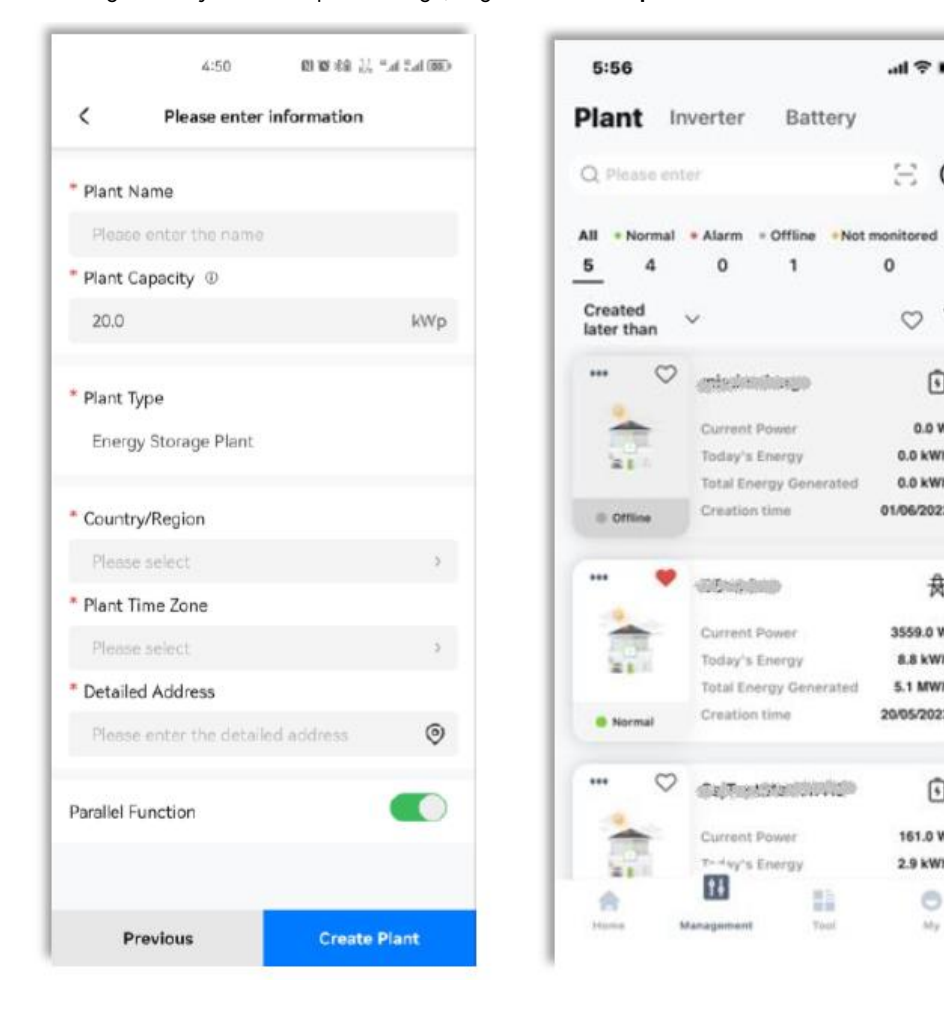

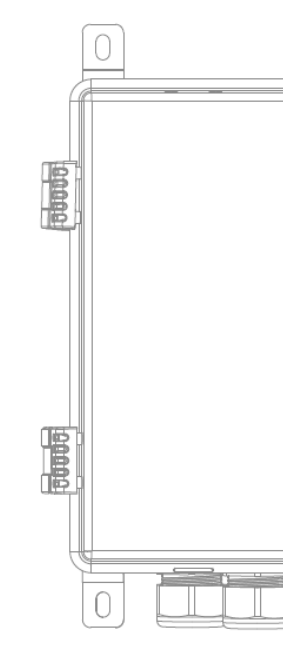

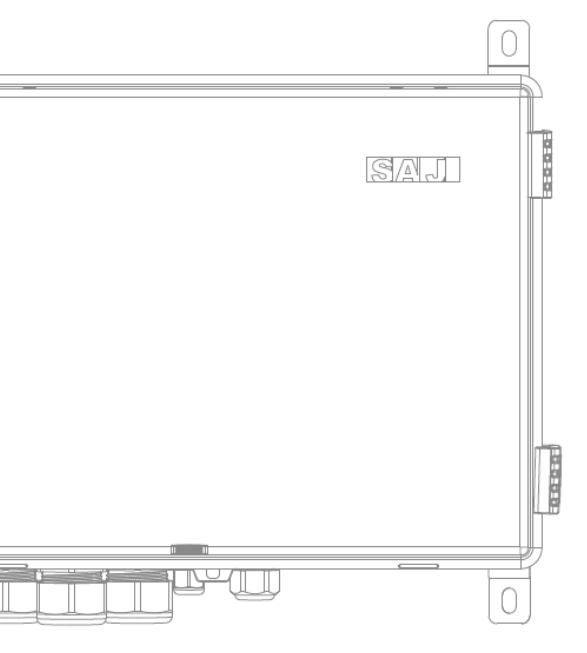

# **AJUSTES MEDIANTE**

# **WEB**

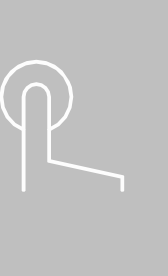

La plataforma web eSAJ Todo en Uno EMS Inteligente es un sistema inteligente de administración de energía familiar que puede vigilar las estadísticas de producción y consumo de energía.

La mayoría de las opciones de configuración se pueden completar en la aplicación Elekeeper; pese a esto, ciertos datos, como el medidor inteligente, climatización, protección contra incendios y curva de potencia se podrán visualizar únicamente en la plataforma web.

# 6.1. Iniciar sesión en la plataforma web

- 1. Vaya a https://esaj-home.saj-electric.com.
- 2. Para el primer inicio de sesión, regístrese primero.
- a. Haga clic en ¿Todavía no tiene una cuenta?Registrarse ahora.
- b. Siga las instrucciones para completar el registro.

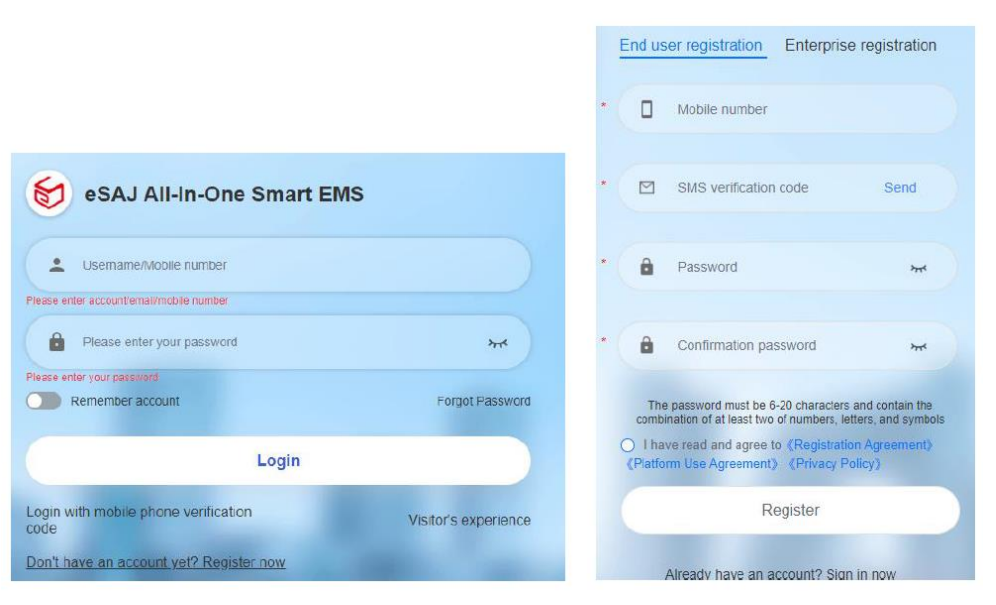

c. Utilice la cuenta y contraseña para iniciar sesión en la plataforma.

# 6.2. Crear una planta

1. En la **página** principal, seleccione **Vigilancia > Plantas** en el panel de navegación izquierdo.Luego, haga clic en añadir planta en la esquina superior derecha.

| 😸 eSAJ All-In-One Sr            | nart EMS | <u></u> ▲ ==  ~ |                     |                      |         |                    |                     |                     | Switch to old platform |                                                                                                    | pish - 🙆 Tunkger    |
|---------------------------------|----------|-----------------|---------------------|----------------------|---------|--------------------|---------------------|---------------------|------------------------|----------------------------------------------------------------------------------------------------|---------------------|
| G Hone                          |          | Harra           | eda: X              |                      |         |                    |                     |                     |                        |                                                                                                    |                     |
| Operations Analysis     Service |          | Al              | EMS                 | A description of the | Seach S |                    |                     |                     |                        | Plant                                                                                                    | Manster Add a plant |
| S Monitoring                    | -        | 1               | a second a second a |                      |         |                    |                     |                     |                        |                                                                                                    |                     |
| Plants                          |          | Stella          | Plant reacte        | riani iyow           | runn -  | Production roomy - | Cheane Production - | Hardened Cabacula - | Creater and .          | Create                                                                                                    | Operation W         |
| Devices                         |          | •               | EMS                 | Energy Storage       | 11794 W | 21.3 k00h          | 1518.5 kWh          | 50 kiNp             | 2023-11-11 15:22:24    | farmed in                                                                                                    | ☆ A I               |
| Alarms                          |          |                 |                     | Energy Storage       | 0 W     | D kSNIh            | O kinih             | 50 wwp              | 2023-10-09 16 38 55    | 1                                                                                                    | \$ A 1              |
| Al Saving                       |          |                 |                     | Energy Storage       | 0.W     | D 8985             | © KOVIN             | 3 kWp               | 2023-08-31 11 37-34    | termine .                                                                                                    | άAI                 |
| E Report                        |          |                 |                     | Energy Storage       | o w     | 0 kWh              | 0 kmh               | 50 kWp              | 2023-08-29-06-48-07    | 1                                                                                                    | \$ A 1              |
| <ul> <li>Settings</li> </ul>    |          |                 |                     | Energy Storage       | o w     | 0 kWm              | 344.8 kWh           | 100 kWp             | 2023-08-28 20 27 08    | former diff                                                                                                    | * A 1               |
|                                 |          | . 9             | £. 86878687         | Energy Storage       | © W     | D kSVh             | 10 k09th            | 12 kWp              | 2023-08-23-15-16-26    | Concession of the second second secon | 立 名 1               |
|                                 |          |                 |                     |                      |         | Tearli C           | 1                   | (page C             |                        |                                                                                                    |                     |

2. En la ventana mostrada de Crear planta, siga las instrucciones en pantalla.

a. En el panel de Añadir un dispositivo, introduzca el NS del dispositivo y haga clic en Añadir.

| Create Plant |       |     | × |
|--------------|-------|-----|---|
| Add a device |       |     |   |
| Plant Info   | M5530 | Add |   |
| Alarm push   |       |     |   |
| Report       |       |     |   |

### Para el inversor, introduzca la capacidad del dispositivo.

| Add a device | *Inverter/load monitoring module SN is supported/ems |     |  |
|--------------|------------------------------------------------------|-----|--|
| Plant Info   | Please enter the inverter SN                         | Add |  |
| Alarm push   | FMS made                                             | ~   |  |
| Report       | SN M5530Y2325001602                                  | ^   |  |
|              | SN CHT6503G2320E00001                                |     |  |
|              | *Device Capacity(kWp)                                |     |  |
|              | 50                                                   |     |  |
|              | Inverter Alias                                       |     |  |
|              | Please enter a device alias                          |     |  |
|              |                                                      |     |  |

b. En el Panel de información de planta, introduzca el nombre de la planta y la longitud y configure Provincia/Autónoma región/Municipalidad según sus necesidades.Luego, configure los detalles de la planta, como la dirección, tipo y capacidad.

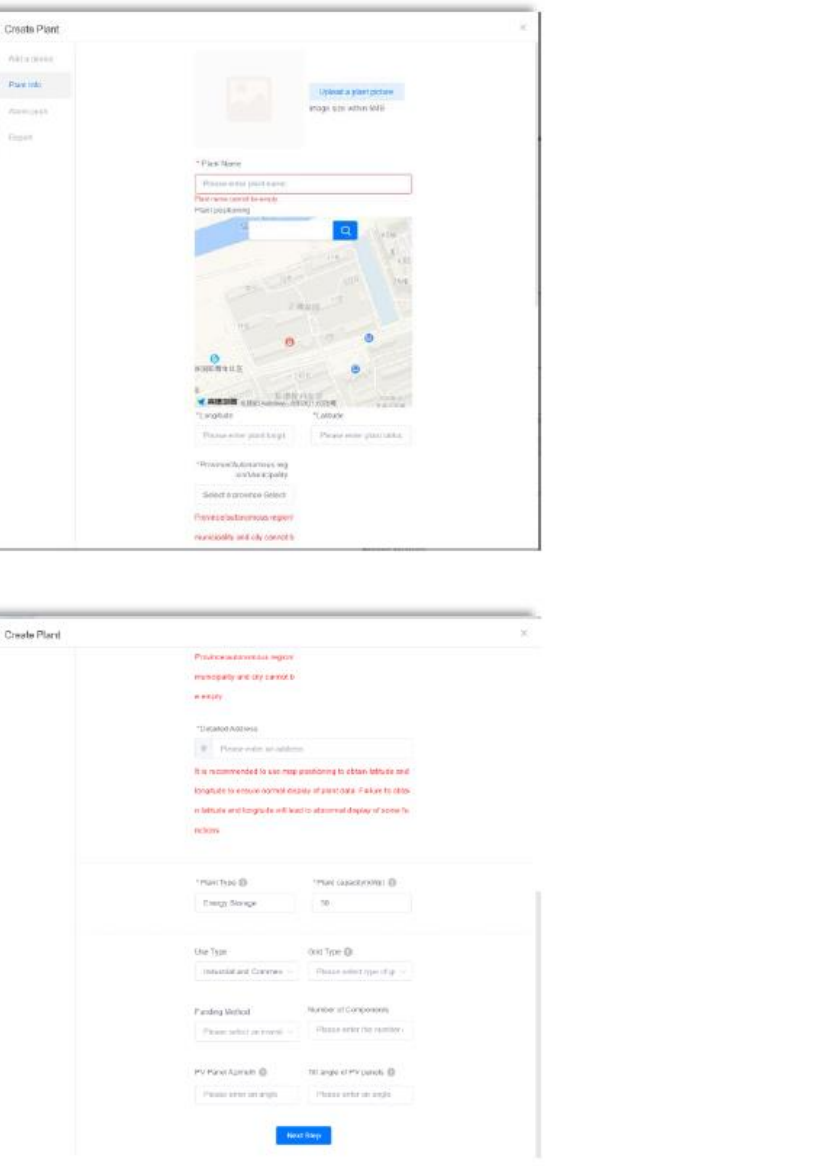

| Province automotical region       |                                          |
|-----------------------------------|------------------------------------------|
| municipally and dry cannot b      | 22 C                                     |
| ******                            |                                          |
|                                   |                                          |
| "Decador Autoria                  |                                          |
| Please water an adde              | -                                        |
| It is recommended to use may      | p prositioning to obtain latitude and    |
| Ionartude to ensure correct of    | eavey of prest calls. Fisiking to oblast |
| in labitude and longitude will be | ind is a taxenual deploy of some fe      |
| techores                          |                                          |
|                                   |                                          |
| Interchoo @                       | The constraint O                         |
| Electry Skylece                   | 70                                       |
|                                   |                                          |
|                                   |                                          |
| Give Type:                        | orat Type Qr                             |
| Instantial and Converses          | OPPER PRINT Albert (11)                  |
| Protection of                     | No. online: with Comparison in           |
| Parang second                     | Dana artir da cambr.                     |
| Press seturi de marse -           |                                          |
|                                   |                                          |
| MALL MALE AND A LOUGH AND AND A   | THE REPORT OF A CONTRACT OF              |
| PV Parkir Allerado 🔘              |                                          |

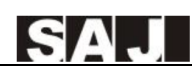

c. En el Panel de notificación de alarma, active la función de Notificación de alarma. Configure el nivel de Alarma, canal de notificación, y usuarios de notificación (hasta 5 usuarios).Luego, haga clic en Siguiente Paso.

| reate Plant  |                            | × |
|--------------|----------------------------|---|
| Add a device | Alarm push 📃               |   |
| Plant Info   | Alarm level                |   |
| Alarm push   | General Important Urgent   |   |
| Report       | Push channel               |   |
|              | app Email                  |   |
|              | Push users (Up to 5 users) |   |
|              | No data                    |   |
|              |                            |   |
|              |                            |   |
|              | Next Step                  |   |

d. En el panel de Informe, configure la dirección de correo electrónico en la que recibir los informes y alarmas de la planta. Luego, haga clic en Se ha completado la creación para finalizar el proceso de creación de la planta.

| Create Plant |                                                     |  |
|--------------|-----------------------------------------------------|--|
| Add a device | Plant report/Alarm receiving email address setting  |  |
| Plant Info   | Add an email address Add up to five email addresses |  |
| Alarm push   | Creation is complete                                |  |
| Report       |                                                     |  |
|              |                                                     |  |
|              |                                                     |  |
|              |                                                     |  |
|              |                                                     |  |
|              |                                                     |  |
|              |                                                     |  |
|              |                                                     |  |

# 6.3. Visualizar las estadísticas de la planta

1. En la página principal, seleccione **Vigilancia > Plantas** en el panel de navegación izquierdo.

### Busque el nombre de su planta y haga clic en **Buscar**. Luego, haga clic en la planta necesaria.

| 😥 eSAJ All-In-One Smart EMS             | 4 | eat v             |                         |                      |                |                    |                       |                      | Switch to old platform | • • • • • • | Ergich        | @ 100.000.  |
|-----------------------------------------|---|-------------------|-------------------------|----------------------|----------------|--------------------|-----------------------|----------------------|------------------------|-------------|---------------|-------------|
| 🗇 Home                                  |   | 10'30 <b>F</b> 10 | au x                    |                      |                |                    |                       |                      |                        |             |               |             |
| <ul> <li>Operations Analysis</li> </ul> |   | Al                | V ENS                   | Search               | <i>ч</i>       |                    |                       |                      |                        |             | Plant Toesday | AM a plant  |
| Service ·                               |   | * Acco            | e favoriles 🛛 Offined5) | Alam IQ     Normal(1 | Unmonitered()) |                    |                       |                      |                        |             |               |             |
| Dark                                    |   | Status            | Plant Name              | Plant Type           | Power 0        | Production Today 0 | Lifetime Production 0 | Installed capacity 0 | Creation time 0        | Owner       |               | Operation 🔮 |
| Devices                                 |   |                   | EMB                     | Energy Blorage       | 11704 W        | 21.3 KWh           | 1518.5 kWh            | 50 killip            | 2023-11-11 15:22:24    | P           |               | \$ 8 I      |
| Name                                    |   |                   | E Martinessena          | Energy Storage       | D.M.           | 0 MMh              | a www                 | 50 kMp               | 2023-10-00 10 38:55    | t           |               | άAI         |
| 🖂 hi Saving 🗸 🗸                         |   |                   |                         | Energy Storage       | 0 W 0          | 0 KWIN             | a wan                 | s kovp               | 2023-08-34 11:37 34    | P********** |               | ☆ 8 ±       |
| 🕐 Report 🗸                              |   |                   | 200 (MARINES            | Energy Biorage       | 0.11           | 0 MMN              | d was                 | 50 killip            | 2023-08-29 08 48 67    | P           |               | ☆ A i       |
| © Schop:                                |   |                   | CONTRACTOR              | Energy Storage       | D.M.           | 0 MMh              | 244-8 kWh             | 100 KMp              | 2823-08-20 20:27:00    | t           |               | 🔹 A. E.     |
|                                         |   |                   | E desmand               | Energy Storage       | 0.11           | 0.8990             | a wan                 | 13 kitigi            | 2023.08.23 15 16 25    | 1TR         |               | ☆ A I       |
|                                         |   |                   |                         |                      |                | 1124 N C 1         | > Go10 1 10000        | P                    |                        |             |               |             |

2. Visualizar las estadísticas de la planta.

- - cargas y baterías.
  - de creación.
  - derecha de este área para visualizar los datos en formato Excel.
  - visualizar la energía por mes, trimestre o año.

En la página de Resumen, puede ver los datos de producción de hoy, consumo, importación, exportación, carga y descarga. Mientras tanto, puede desplazarse hacia abajo para consultar más en las siguientes áreas:

Resumen de energía: proporciona un diagrama de conexión dinámica entre conjuntos PV, red, inversor,

Información de planta: Incluye la dirección de la planta, el nombre del propietario, capacidad y fecha

Análisis de energía: Puede visualizar la producción y consumo de energía eléctrica diariamente, semanalmente, de forma mensual, anual o en total. Además, puede hacer clic en Exportar en la esquina

Comparación de energía: Puede seleccionar distintos tipos de energía de la lista desplegable para

Metereología en planta: Muestra el tiempo actual en su área local.

Contribución social: Proporciona las estadísticas de reducción de emisiones de CO2 y de ahorro de carbón y convierte el ahorro a contribuciones de árboles plantados.

|                                                                    | *                                                                   |                                                         |                                                                     | Buttch to old platform                                   | - C B O () hair - 🙆 een                                                                                                    |
|--------------------------------------------------------------------|---------------------------------------------------------------------|---------------------------------------------------------|---------------------------------------------------------------------|----------------------------------------------------------|----------------------------------------------------------------------------------------------------|
| Kana Plans X EML X                                                 |                                                                     |                                                         |                                                                     |                                                          |                                                                                                    |
| ENS O                                                              |                                                                     |                                                         |                                                                     |                                                          | 8 (universitie) 382-1115 (132                                                                                                    |
| Taday's production<br>21.3 urbs<br>Eduction Production<br>152 urbs | Toolsy's conservation<br>Of state<br>Tools/Conservation<br>4 states | Install Index<br>174.72 emb<br>Institueuri<br>5.79 seco | Topost Index<br>27.56 Utilis<br>Topostopost analysis<br>statistical | Deficit charge<br>92.64 state<br>Total charge<br>245-com | Today's discharge<br>444 & Sinth<br>Toda discharge<br>1.3 Kiters                                                                                                    |
| Energy overview                                                    |                                                                     | 50a<br>21 Org                                           | 18.94.447 2                                                         | The da                                                   | Plant lofo Uses >                                                                                                    |
|                                                                    |                                                                     |                                                         | 8                                                                   |                                                          |                                                                                                    |
|                                                                    |                                                                     | 0 0 0 0 0 0 0 0 0 0 0 0 0 0 0 0 0 0 0                   | 60 W 5 00 00                                                        |                                                          | And and and and and and and and and and a                                                                                                    |
| Energy analysis                                                    |                                                                     | 0                                                       | COLVE 2 SOC 05                                                      | € 2003-14-05 →                                           | Plant datase generalization of the second second se |

• En la página de Dispositivos, puede visualizar estadísticas del EMS, Inversor, Batería, Climatización y Protección contra Incendios.

| 😸 +5/  | U AlHn-One Smart EMS   ⊥ uij ∨                                                                                                    |                            |                         |         | [                | Shuitzh to old platform |                 | English 🗸 🙆         | -         |
|--------|----------------------------------------------------------------------------------------------------|----------------------------|-------------------------|---------|------------------|-------------------------|-----------------|---------------------|-----------|
|        | Bana Para × DR +                                                                                                    |                            |                         |         |                  |                         |                 |                     |           |
| ۲      | EMS 😐                                                                                                    |                            |                         |         |                  |                         |                 | Ø Las gand 202 free | 161122.01 |
| н<br>0 | Overview Device Alerm                                                                                                    |                            |                         |         |                  |                         |                 |                     |           |
| в      | Inverse Salary Arconditioning Fire policition                                                                                                    |                            |                         |         |                  |                         |                 |                     |           |
| 0      | Cfline(I)     Atem(I)     Nomal(I)     D Inventory machine(I)                                                                                                    | History(1)     Inverter SN | Starth                  |         |                  |                         |                 |                     |           |
| •      | Status SN                                                                                                    | Type                       | Device model            | Power   | Production Teday | U                       | Adma Production | Operate             |           |
|        | Cring and a construction of the construction of the construct | Storage inverter           | 042-504-78              | 11794 W | 21.0 kWh         | 1                       | 010.5 kWh       | z - i               |           |
|        |                                                                                                    |                            | Total I - C - Ge to - I | Wyage   |                  |                         |                 |                     |           |

- En la página de **Alarma**, puede visualizar los detalles de alarma por severidad o estado.
  - Por severidad: Alarma de emergencia > Alarma importante > Alarma general
  - Por estado:

| J All-In-One | Smart EMS   🚠 saj 🗸                 |                                                                                                    |             |                       | Switch to old platform 🔹 📺 💬 🥎 | English 🗸 🙆 🎆                      |
|--------------|-------------------------------------|----------------------------------------------------------------------------------------------------|-------------|-----------------------|--------------------------------|------------------------------------|
| Home Plan    | tts × EMS ×                         |                                                                                                    |             |                       |                                |                                    |
| EMS 🥑        |                                     |                                                                                                    |             |                       |                                | 2 Last updated 2023-11-15 11:32.01 |
| Overview     | Device Alarm                        |                                                                                                    |             |                       |                                |                                    |
| Open         | Closed                              |                                                                                                    |             |                       |                                |                                    |
| Inverter 5   | SN Please enter alarm nam V         | 2023-11-02 To 2023-11-15 🛅 Search                                                                                                    | Reset       |                       |                                | Export report                      |
| Emerged      | gency alarm (0)                     | General alarm (0)                                                                                                    |             |                       |                                |                                    |
| Status       | Alarm name                          | Inverter SN                                                                                                    | Alarm plant | Alarm occurrence time | Alarm recovery time            | Operation                          |
| •            | Battery Open Circuit Fault          | ්මාමානයමාරයාමම                                                                                                    | EMS         | 2023-11-09 18:55:27   | 2023-11-09 19:53:56            | ۵                                  |
| •            | Battery Open Circuit Fault          |                                                                                                    | EMS         | 2023-11-09 17:12:40   | 2023-11-09 17:20:16            |                                    |
| •            | Low Battery Discharge Voltage Fault | (WEAKING STATISTICS)                                                                                                    | EMS         | 2023-11-09 17:12:21   | 2023-11-09 17:12:40            |                                    |
| •            | Battery Open Circuit Fault          |                                                                                                    | EMS         | 2023-11-09 17:04:19   | 2023-11-09 17:11:09            | ۵                                  |
| •            | Low Battery Discharge Voltage Fault | contributions                                                                                                    | EMS         | 2023-11-09 17:03:59   | 2023-11-09 17:04:19            | ۵                                  |
| •            | Battery Open Circuit Fault          | CHENTROLOGICAL                                                                                                    | EMS         | 2023-11-09 16:41:27   | 2023-11-09 16:56:40            | ۵                                  |
| •            | Low Battery Discharge Voltage Fault | Chilling and the children of the children of t | EMS         | 2023-11-09 16:40:59   | 2023-11-09 16:41:27            |                                    |
| •            | Battery Open Circuit Fault          | (350/11/350/11/350/17                                                                                                    | EMS         | 2023-11-08 18:26:37   | 2023-11-08 18:48:10            | ۵                                  |
| •            | Low Battery Discharge Voltage Fault |                                                                                                    | EMS         | 2023-11-08 18:25:53   | 2023-11-08 18:26:37            | ۵                                  |
|              | Battacy Open Circuit Eault          | resourcessort                                                                                                    | EMS         | 2023-11-08 16:57:21   | 2023-11-08 16:57:47            | A                                  |

Abierta: Alarma actual

-

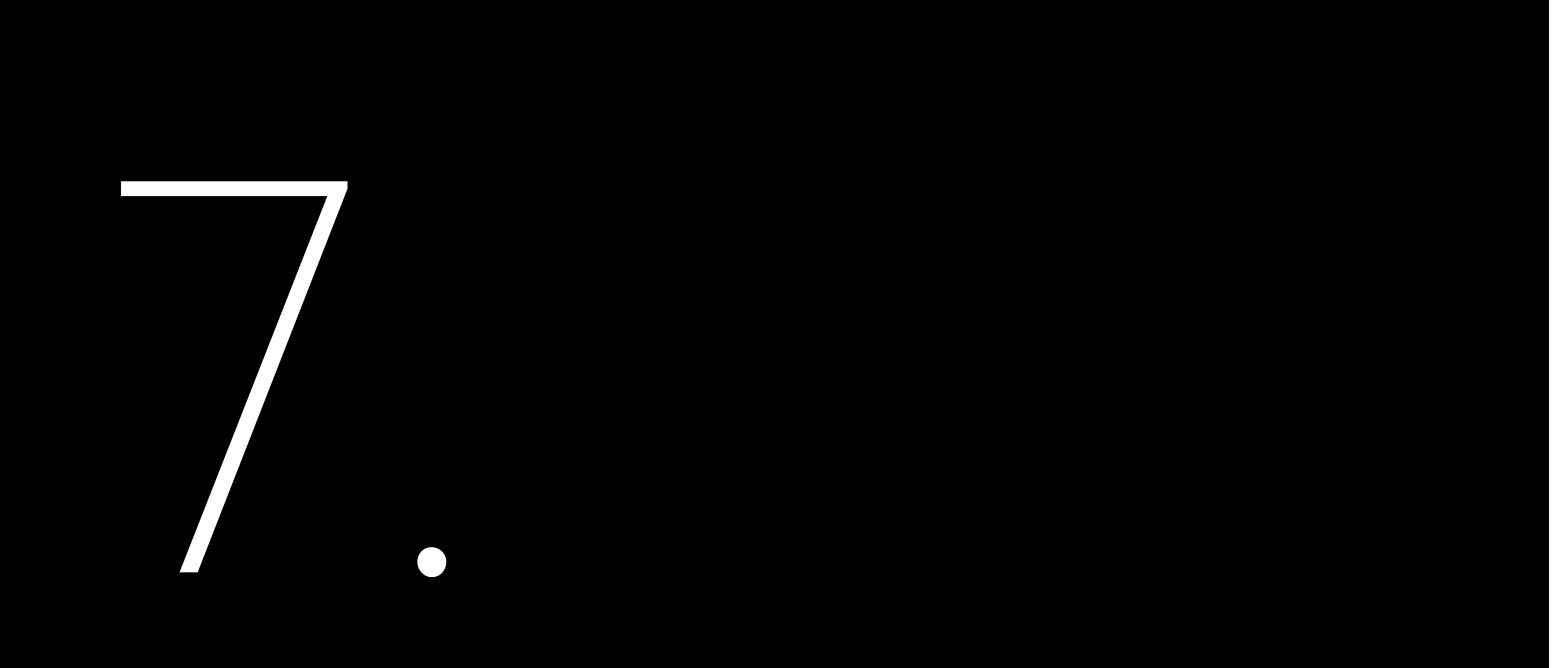

# **OPERACIÓN MEDIANTE** LAN (CERCA)

En esta web local, los datos del dispositivo en tiempo real se actualizarán una vez cada dos segundos.

# 71 Conectar el FMS al Ordenador

### Proceso

1. Prepare un cable RJ45.

2. Abra la caia EMS.

3. Conecte un extremo del cable a cualquiera de los siguientes puertos en el EMS:

- •
- •

4. Conecte el otro extremo del cable a su ordenador.

---Fin

### 7.2. Iniciar sesión en la web local

1. Abra su ordenador, configure la dirección IP, máscara de subred y la pasarela por defecto.

a. En Configuración, seleccione Red e Internet en el panel de navegación izquierdo y luego seleccione configuración de red avanzada en el panel derecho.

| ← Settings                                                        |                                                                        |
|-------------------------------------------------------------------|------------------------------------------------------------------------|
| C. Manna                                                          | Network & internet                                                     |
| Find a setting Q                                                  | Ethernet<br>Authonication, IP and DNS settings, metored netwo          |
| Home                                                              | VPN<br>Add, connect, manage                                            |
| Bluetooth & devices                                               | 010 Mobile hotspot<br>Share your internet connection                   |
| Personalization                                                   | Airplane mode<br>Stop wireless communication                           |
| Apps                                                              | Proxy<br>Proxy server for Wi-Fi and Ethernet connections               |
| <ul> <li>Time &amp; language</li> <li>Gaming</li> </ul>           | Dial-up<br>Set up a dial-up internet connection                        |
| <ul> <li>Accessibility</li> <li>Privacy &amp; security</li> </ul> | Advanced network settings     View all network adapters. network reset |
| Windows Update                                                    |                                                                        |

El puerto de Ethernet en el interruptor.Para ubicar el interruptor, consulte la sección 2.6 "Estructura Interna".

Puerto NET2 en el módulo eManager-C1-1.Para localizar el puerto NET2, consulte Sección 2.7.1 "Vista frontal".

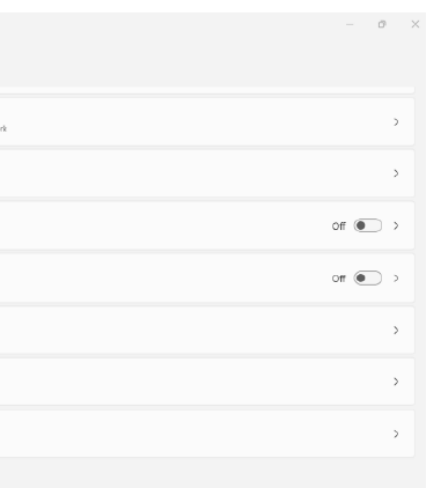

- b. Seleccione red Ethernet.Localizar más opciones de adaptador y haga clic en Editar.
- c. En la caja de diálogo que se muestra, seleccione la versión de protocolo de Internet y haga clic en propiedades.
- d. En la caia de diálogo mostrada, seleccione Usar la siguiente dirección IP y configure lo siguiente:

| • Use the following IP address: |                     |
|---------------------------------|---------------------|
| IP address:                     | 192 . 168 . 1 . 110 |
| S <u>u</u> bnet mask:           | 255 . 255 . 255 . 0 |
| Default gateway:                | 192.168.1.1         |

2. Abra el navegador e introduzca la siguiente dirección IP en la barra de direcciones.

Dependiendo del puerto EMS utilizado para la conexión, la dirección IP cambiará:

- Puerto ethernet en el interruptor: 192.168.1.136 •
- NET2 en el módulo de control EMS: 192.168.2.136 •

3. Utilice la cuenta sajComm y la contraseña 080808 para iniciar sesión.

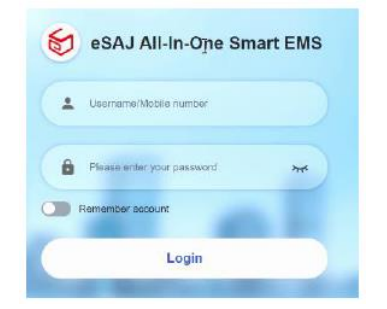

4. (Recomendado) Para cambiar la contraseña, haga clic en el nombre de cuenta sajComm en la esquina superior derecha y seleccione Centro personal. Luego, siga las instrucciones en pantalla para configurar una nueva contraseña.

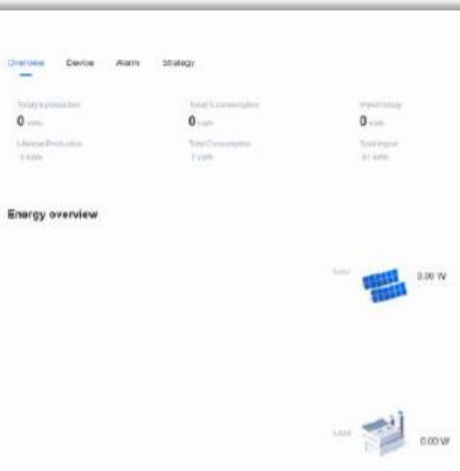

# 7.3. Visualizar la información del dispositivo

1. Para visualizar la información del dispositivo, haga clic en la pestaña de Dispositivos y seleccione el dispositivo necesario de la lista en el lado izquierdo.

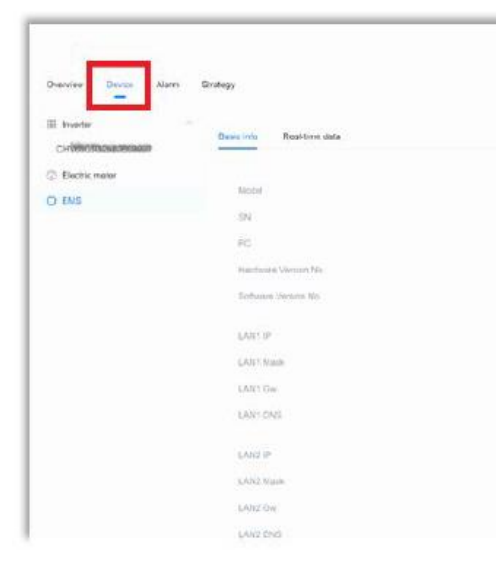

|                                                        | Trigan                                                | C saconn v C C C C C C C C C C C C C C C C C C             |
|--------------------------------------------------------|-------------------------------------------------------|------------------------------------------------------------|
| Experiments<br>O were<br>Third count energy<br>datable | transferitionge<br>O even<br>these design<br>informer | Gign but +<br>Traine: +<br>O some<br>Ther Hochega<br>4 Moh |
|                                                        |                                                       | Strategy scheduling 3                                      |
| тач <u>т</u>                                           | Benery<br>SOC 0%                                      |                                                            |

|                  | English | isjConrs - |  |
|------------------|---------|------------|--|
|                  |         |            |  |
| eManager-C1      |         |            |  |
| M5530.232500ab09 |         |            |  |
| undefina         |         |            |  |
| 1.00             |         |            |  |
| 1011             |         |            |  |
| 192, 150, 1, 136 |         |            |  |
| 255,255,255,0    |         |            |  |
| 192, 198L 1, 1   |         |            |  |
| 8888             |         |            |  |
| 102.104.2.196    |         |            |  |
| 255 255 255.0    |         |            |  |
| 192.956.2.1      |         |            |  |
| 6888             |         |            |  |

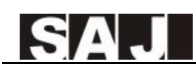

2. Para consultar las alarmas presentadas, haga clic en la pestaña de **Dispositivos** para verlas en diferentes estados.

- Abierta: Alarma actual
- Cerrada: Historial de alarmas

| ſ | ← G () localhest.9919/index  |                    |                      |            | P       | A) <sup>s</sup> | Ŷ | Φ | ø     | ¢    | 9 | ••• | • |
|---|------------------------------|--------------------|----------------------|------------|---------|-----------------|---|---|-------|------|---|-----|---|
| l | Ovenies Device Alarm Stategy |                    |                      | English    |         |                 |   | 0 | sajCo | mm ~ |   |     | 0 |
| l | Open Closed                  |                    |                      |            |         |                 |   |   |       |      |   |     | + |
| l | Alarm name                   | Inverter SN        | Alam occurrence time | Alern upde | te time |                 |   |   |       |      |   |     |   |
| l | BMS Lost. Conn Warn          | CHV650302320E00001 | 2023-11-15-08:27:01  |            |         |                 |   |   |       |      |   |     |   |
|   |                              | Total 1 10/page    | 1 > Go to 1          |            |         |                 |   |   |       |      |   |     |   |

3. Para visualizar y configurar la estrategia, haga clic en la pestaña de Estrategias.

- Estrategia local: Ver la estrategia actual.
- **Configurar estrategia:** Modificar la estrategia.
- Patrón de estrategia: Crear una nueva estrategia.

| view Device Alarr | Cirategy                                                                                                    |                   |                   |                       |                  |                   |  |  |
|-------------------|----------------------------------------------------------------------------------------------------|-------------------|-------------------|-----------------------|------------------|-------------------|--|--|
| Peak shaving a    | ind valley filling                                                                                                    |                   |                   |                       |                  | Configure starray |  |  |
|                   |                                                                                                    |                   | *                 |                       |                  | < 2023-11         |  |  |
| Settler           | Monoay                                                                                                    | Tenday            | wettenday         | Thursday              | Finan            | Salaron           |  |  |
| 29                | 30                                                                                                    | 31                | 1<br>USUALDIDIEP  | 2<br>  298386-2858662 | t<br>Gazerweite  | 4<br>Victorianasi |  |  |
| 6                 |                                                                                                    | 7                 |                   | 9                     | 10               | 11                |  |  |
| anterester        | MACRIAGADA                                                                                                    | MALANDINOP        | NUMBER            | HARMERIN              | x5XRADER&AAr     | MARINES           |  |  |
| 12                | 13                                                                                                    | 14                | 0                 | 16                    | 17               | 18                |  |  |
| 28WEDFININGHE     | THERE ARE A CONTRACT OF A CONTRACT OF A CONT | Nucasimention     | 1 Multileteelasia | Nucatoredia           | Mean States      | MICHARRY          |  |  |
| 10                | 20                                                                                                    | 21                | 22                | 25                    | 24               | 25                |  |  |
| ( restanientet    | 99ats/tenenza                                                                                                    | Madamatically and | Philipping        | TRANSPORT             | 194485-0948-8582 | 2012/01/00/00/02  |  |  |
| 26                | 27                                                                                                    | 26                | 29                | 30                    | 1                | 2                 |  |  |
| SHAREPERSON .     | #EC2FIDHEAD                                                                                                    | Michigherin       | A CONTRACTOR      | Notaminus.            |                  |                   |  |  |

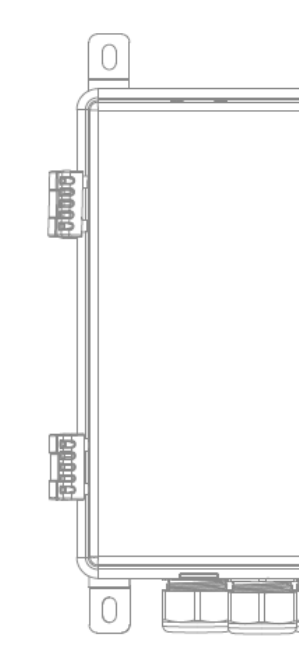

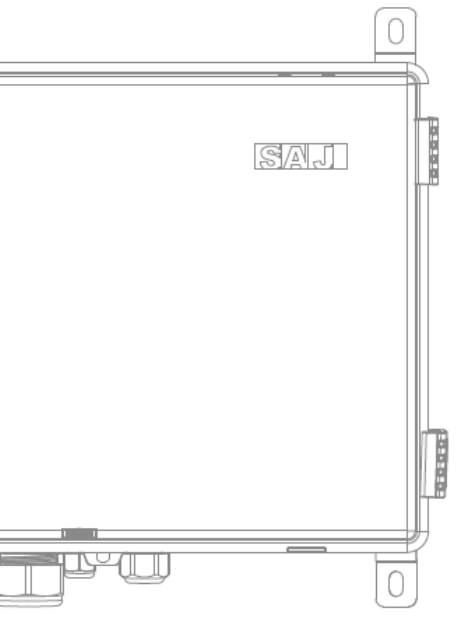

# **APÉNDICE**

# 8.1. Reciclaje y Disposición

Este dispositivo no se deberá desechar como desecho residencial.

No es necesario devolver a su proveedor un dispositivo que hava llegado al fin de su vida útil. En su lugar, se deberá disponer de él por una planta de reciclaje y recolección en su zona.

### 8.2. Transporte

Tenga cuidado con el transporte y almacenamiento del producto.

8.3. Garantía

Consulte las condiciones y términos de garantía del producto en la página web de SAJ: https://www.saj-electric.com/

# 8.4. Contactar atención al cliente

Guangzhou Sanjing Electric Co., Ltd.

Dirección: Innovation Park, No.9, Lizhishan Road, Guangzhou Science City, Guangdong, P.R.China. Código postal: 510663 Página web: https://www.saj-electric.com/

Soporte técnico y servicio

Teléfono: +86 20 6660 8588 Fax: +86 206660 8589 Correo electrónico: service@saj-electric.com

### Ventas internacionales

Teléfono: 86-20-66608618/66608619/66608588/66600086 Fax: 020-66608589 Correo electrónico: info@saj-electric.com

Ventas en China

Teléfono: 020-66600058/66608588 Fax: 020-66608589

8.5. Marca

\_

SAJ es la marca de Sanjing.